# Gear -1 - Luglio 2016

Software di calcolo per coppie di ingranaggi cilindrici, interni e singoli.

Crivellin progettazioni S.r.l.

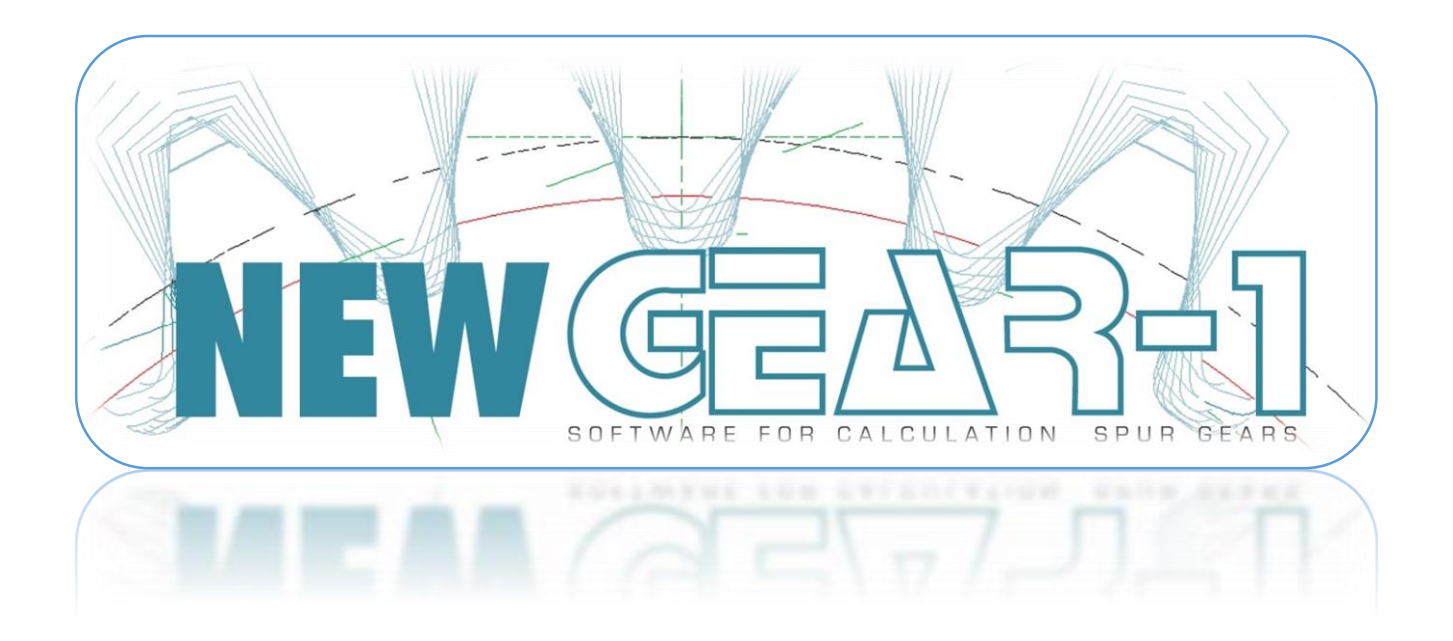

# CRIVELLIN PROGETTAZIONI S.r.I

Via Euclide Milano 23

12042 Bra (CN)

Sito Web: www.crivellin.com

E-mail: progettazioni.crivellin@gmail.com

Manuale d'uso dei seguenti programmi:

GEAR -1

(Coppia ingranaggi cilindrici)

- GEAR -1 INTERNI (Coppia ingranaggi interni)
- GEAR -1 SINGOLO (Ingranaggio singolo arbitrario)

# Indice

| Presentazione                                                           |    |
|-------------------------------------------------------------------------|----|
| Possibilità del programma                                               | 4  |
| Menu calcoli                                                            | 5  |
| Menu Calcoli: Editor input dati libero                                  | 5  |
| Menu Calcoli: Editor input dati-equilibratura strisciamento.            | 10 |
| Menu Calcoli: Risultati equilibratura strisciamento                     | 11 |
| Menu Calcoli: Calcolo quota rulli                                       | 12 |
| Menu Calcoli: Modifica n° denti in misurazione                          | 13 |
| Menu Calcoli: Spessore cordale ruota su D=                              |    |
| Menu Calcoli: Quota rulli cremagliera                                   | 15 |
| Menu Calcoli: Calcolo tempo di taglio con creatore                      | 16 |
| Menu Calcoli: Calcolo tempo di taglio con coltello                      | 17 |
| Menu Calcoli: Caso (A) interasse fisso - calcola elica senza correzione | 18 |
| Menu Calcoli: Caso (B) interasse fisso – dati Xm e Z1                   | 19 |
| Menu Calcoli: Caso (C) interasse fisso – equilibratura strisci-amento   | 20 |
| Menu: Disegna profilo                                                   | 21 |
| Menu Disegna profilo: Finestra di animazione                            | 23 |
| Menu Disegna profilo: Corona – Pignone                                  | 24 |
| Menu Dinamica                                                           | 25 |
| Menu Visualizza: Visualizza i dati                                      | 27 |
| Menu Visualizza: Tabella spessori dente                                 | 28 |
| Menu Visualizza: Diagramma strisciamento specifico.                     | 29 |
| Menu Visualizza: Fattore di forma                                       | 29 |
| Menu Visualizza: Giochi                                                 | 30 |
| Menu Visualizza: Tabella Coordinate.                                    |    |
| Menu Visualizza: Utensile di forma o sagoma                             | 32 |
| Menu Impostazioni                                                       | 33 |
| Menu Impostazioni: Impostazioni di stampa                               |    |
| Menu Aiuto                                                              | 35 |
| Programma GEAR-1 INTERNI                                                |    |
| Programma GEAR-1 SINGOLO                                                | 38 |
| Menu topping                                                            | 39 |
| Menu calcoli: Calcolo rullatori                                         | 41 |

#### Presentazione

Il programma calcola i dati geometrici di una coppia di ingranaggi cilindrici ad assi paralleli

con dentatura a denti diritti o elicoidali.

Il programma "Gear-1" è stato pensato per i costruttori di ingranaggi e per gli uffici tecnici di progettazione.

Può presentare quindi dei menu di calcolo che non interessano il costruttore di ingranaggi e viceversa.

I dati registrati da "Gear-1" possono essere letti dal programma "Differenziale" (fatto per i costruttori di ingranaggi) che si occupa di calcolare una quaterna di ingranaggi per il differenziale delle dentatrici o rettificatrici ecc.

La caratteristica peculiare del programma è quella di essere semplice all'uso ma di dare tutti i risultati che sono necessari.

Altra caratteristica importante è quella di tracciare in MODO INEQUIVOCABILE il profilo dei denti che viene generato dalla cremagliera generatrice.

Di conseguenza è come dire che simula esattamente il processo di dentatura,eliminando i dubbi del costruttore quando si trova in mano un disegno poco chiaro o male quotato.

Prima di dentare un ingranaggio e rischiare di doverlo rifare , il pro-gramma vi farà vedere il profilo reale che sarà eseguito sulla dentatrice.

## Capacità del programma:

| Modulo normale:           | da 0.1 a 100  |           |    |       |            |     |
|---------------------------|---------------|-----------|----|-------|------------|-----|
| N° denti:                 | da 2 a 4000   |           |    |       |            |     |
| Angolo di pressione:      | da 10° a 45°  |           |    |       |            |     |
| Angolo elica:             | da 0 a 60°    |           |    |       |            |     |
| Correzioni sul raggio Xm: | max: +(2 xMn) |           |    |       |            |     |
|                           | min: si deve  | impostare | ma | viene | verificato | dal |

programma.

Se il valore è talmente basso da non ottenere un angolo di pressione di funzionamento accettabile, viene segnalato e non viene accettato.

# Possibilità del programma

Il programma calcola:

- I dati geometrici
- Quota cordale
- Quota rulli
- Spessori dente circolare, cordale su qualsiasi diametro
- Quota rulli su cremagliera finita e sgrossata
- Passo elica
- Diametro di base, inizio evolvente utile, profilo attivo, sotto intaglio ecc.

# Il programma visualizza:

- Il profilo della cremagliera generatrice
- Il profilo dei denti del pignone
- Il profilo dei denti della corona
- Il profilo dei denti del pignone ingranato con la cremagliera generatrice o normale
- Il profilo dei denti della corona ingranata con la cremagliera generatrice o normale
- Il profilo dei denti del pignone ingranati con quelli della corona
- Una tabella di coordinate (con 45 circa) del profilo del dente o del vano

# Il programma esegue l'animazione e lo zoom di:

- Il profilo dei denti del pignone
- Il profilo dei denti della corona
- Il profilo dei denti del pignone ingranato con la cremagliera generatrice o normale
- Il profilo dei denti della corona ingranata con la cremagliera generatrice o normale
- Il profilo dei denti del pignone ingranati con quelli della corona

# Il programma stampa con scala a richiesta:

- Il profilo della cremagliera generatrice
- Il profilo dei denti del pignone
- Il profilo dei denti della corona
- Il profilo dei denti del pignone ingranato con la cremagliera generatrice o normale
- Il profilo dei denti della corona ingranata con la cremagliera generatrice o normale
- Il profilo dei denti del pignone ingranati con quello della corona
- Una tabella di coordinate (con 45 punti circa) del profilo del dente o del vano
- Esporta un file DXF del profilo del dente per l'utilizzo su sistemi CAD
- Tutti i dati geometrici calcolati

## II programma salva:

- I dati principali e quando li legge ricalcola dall'inizio
- Per ogni tipo di calcolo: Un file con tutti i dati in formato testo

#### Menu calcoli

| ſ | % G  | ear Ca | Iculation 2                                                           |                                     |              |    |      |                  |                                                             |
|---|------|--------|-----------------------------------------------------------------------|-------------------------------------|--------------|----|------|------------------|-------------------------------------------------------------|
| l | File | Calc   | oli Disegna Profilo                                                   | Dinamica                            | Visualizza   | Ir | mpos | tazioni          | Aiuto                                                       |
|   |      |        | Editor dati<br>Editor dati: Equilibrat                                | ura striscian                       | nento        |    |      |                  |                                                             |
| I |      |        | Editor dati: Interasse                                                | fisso                               |              | ۲  |      | Caso(A           | A): Calcola elica senza correzioni                          |
|   |      |        | Quota rulli<br>Modifica N° denti in<br>Spessore cordale su d          | misurazione<br>liametro             | :            |    |      | Caso(E<br>Caso(C | 3): Dati Xm di una ruota<br>C): Equilibratura strisciamento |
|   |      |        | Quota rulli cremaglie<br>Calcolo tempo di tag<br>Calcolo tempo di tag | ra<br>lio con crea<br>lio con colte | tore<br>ello |    |      |                  |                                                             |
|   |      |        |                                                                       |                                     |              |    |      |                  |                                                             |

|                  |                | Utens                                         | ile Cremaglie      | ra                               |             |                 |
|------------------|----------------|-----------------------------------------------|--------------------|----------------------------------|-------------|-----------------|
| dendum V         | tensile        |                                               | $\square$          | $\square$                        | \/          |                 |
| Idendum (        | tensile        |                                               | / \                |                                  |             |                 |
| ditor Ute        | nsile          |                                               |                    |                                  |             |                 |
| Modulo n<br>1    | ormale         |                                               | Addendum u<br>1.25 | tensile                          |             |                 |
| Angolo di        | pressione norm |                                               | Dedendum u         | tensile                          | Profilo DIN | 960             |
| 20               |                | OEG                                           | 1.25               |                                  |             |                 |
|                  |                |                                               |                    |                                  |             |                 |
| Raggio ra<br>.25 | accordo        | Raggio pieno                                  |                    |                                  |             |                 |
| Raggio ra        |                | Raggio pieno                                  |                    |                                  |             |                 |
| Raggio ra        |                | Raggio pieno<br>Gioco                         |                    | Angolo elica                     |             | ) DEG           |
| Raggio ra        | N° denti       | Raggio pieno<br>Gioco<br>O                    | Ym sul r prim      | Angolo elica<br>0                |             | ● DEG<br>○ HM S |
| Raggio ra<br>.25 | N° denti<br>0  | Gioco<br>0<br>Correzione<br>0                 | Xm sul r.prim.     | Angolo elica<br>0<br>Senso elica |             | DEG     HMS     |
| Raggio ra<br>.25 | N° denti<br>0  | Raggio pieno<br>Gioco<br>O<br>Correzione<br>O | Xm sul r.prim.     | Angolo elica<br>0<br>Senso elica |             | ● DEG           |

Menu Calcoli: Editor input dati libero. Schermata di input dati principale (fig.1).

Introdurre il valore del modulo normale e premere il tasto "tab".

Sui campi superiori appariranno i seguenti valori di default:

angolo di pressione normale 20°

addendum utensile 1.25xMn

dedendum utensile 1.25xMn

raggio raccordo 0.25xMn

Fig.1

Si può modificare l'angolo di pressione, l'addendum utensile, il dedendum utensile, il raggio di raccordo. (fig.2).

Gear -1

Ogni qualvolta si preme il tasto "tab" il disegno della cremagliera generatrice viene aggiornato.

Con questo metodo potete progettare i vostri ingranaggi ad " Alto addendum" o come meglio ritenete sia un profilo ottimale.

Con il pulsante "Raggio pieno" viene disegnato il profilo con raggio pieno.

Con il pulsante "DIN 3960" tutto il profilo viene resettato secondo le norme DIN al valore di default, assumendo tutti i valori in funzione del modulo.

Selezionando il bottone "G" si possono introdurre i valori dell'angolo di pressione in gradi sessadecimali.

Selezionando il bottone "GPS" si possono introdurre i valori dell'an-golo di pressione in gradi, primi, secondi.

La stessa cosa vale per il campo sottostante relativo all'angolo dell'elica.

Si consiglia di inserire i dati in sessadecimali perché il calcolo è più preciso.

(Con i gradi, primi, secondi si è obbligati a fare un arrotondamento ai secondi).

| Seditor Input Dati                                                                                          | E' possibile inserire un valore di giuoco dentatura.                                                       |
|----------------------------------------------------------------------------------------------------|----------------------------------------------------------------------------------------------------|
| DedendumUtensile                                                                                            | Inserire i dati nei campi<br>sottostanti: (fig.3)                                                          |
| Addendum Utensile                                                                                           | angolo elica (se esiste).                                                                                  |
| Editor Utensile                                                                                             | n° dei denti del pignone                                                                                   |
| Modulo normale     Addendum utensile       1     1.5                                                        | n° dei denti della corona                                                                                  |
| Angolo di pressione norm.<br>20<br>HMS<br>Raggio raccordo<br>.3419<br>Raggio pieno<br>Cioco<br>Angolo elica | Premendo sulla<br>freccetta relativa al<br>campo "Senso elica"<br>scegliere se elica destra<br>o sinistra. |
| 0.05 0 O O HMS                                                                                              | Per la prima ruota, il                                                                                     |
| N° denti     Correzione Xm sul r.prim.     Senso elica       PIGNONE     15     1                           | campo della seconda<br>sarà compilato                                                                      |
| CORONA 40 -1 Annulla                                                                                        | automaticamente.                                                                                           |

Fig. 2

Premere il bottone "CALCOLA".

Viene tracciato il profilo del dente, ruota 1 e ruota 2, per generazione.

| Editor Input Dati                                                                            |
|----------------------------------------------------------------------------------------------|
| Utensile Cremagliera                                                                         |
| Dedendum Utensile Addendum Utensile                                                          |
| Editor Utensile                                                                              |
| Modulo normale     Addendum utensile       2     2.5                                         |
| Angolo di pressione norm.<br>20 DEG Dedendum utensile Profilo DIN3960<br>2.5                 |
| Raggio raccordo .5 Raggio pieno                                                              |
| Gioco Angolo elica O DEG                                                                     |
| N° denti     Correzione Xm sul r.prim.     Senso elica       PIGNONE     15     1     Destra |
| CORONA 40 -1 Sinistra • <u>Annulla</u>                                                       |

Fig. 3

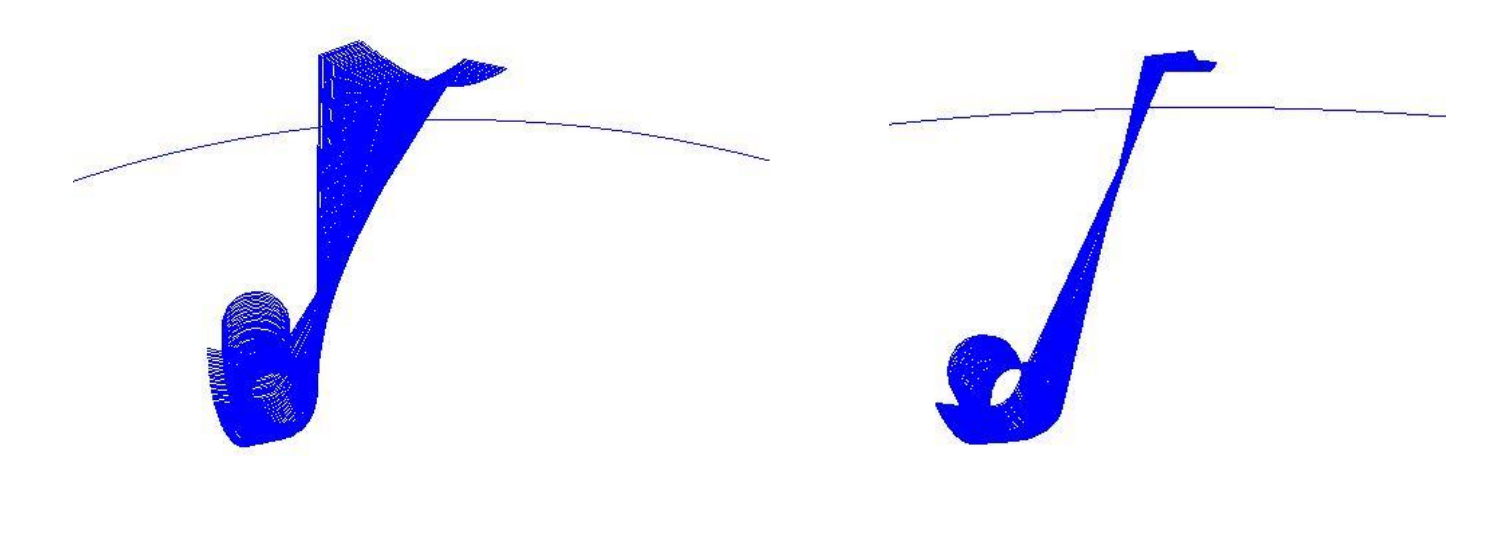

Gear -1

La videata che segue (fig.6) si presenta così:

| 🗞 Risultati                                                                                                    |                                                                                                    | • X         |
|----------------------------------------------------------------------------------------------------|----------------------------------------------------------------------------------------------------|-------------|
| Stampa     Stampa Qualità DIN3962       Stampa     1     2     3     4       Esporta<br>Risultati     Note                                                                                                    | 5     6     7     8     9     10     11       Stampa Tolleranze Quota Cordale DIN 3967       a     b     c     d     e     f     g                                                                  | □ 12<br>□ h |
| Dati Finali :<br>Modulo normale<br>Modulo normale base<br>Modulo circonferenziale<br>Modulo circonferenziale di base<br>Modulo circonferenziale di funzionamento<br>Modulo normale di funzionamento<br>Angolo di pressione utensile<br>Angolo di pressione di funzionamento<br>Angolo di pressione circonferenziale<br>Angolo elica sul diametro primitivo<br>Angolo elica sul diametro di base<br>Angolo elica sul diametro di funzionamento<br>Rapporto di condotta<br>Interasse di funzionamento e di montaggio<br>Somma delle correzioni<br>Gioco impostato | 2<br>1,8794<br>2,0309<br>1,9049<br>2,0309<br>2<br>20 (20°0'0")<br>20,2836 (20°17'1")<br>20,2836 (20°17'1")<br>10 (10°0'0")<br>9,3913 (9°23'29")<br>10 (10°0'0")<br>1,4559<br>55,8485<br>0<br>0<br>0 | E           |
|                                                                                                    | PIGNONE CORONA                                                                                                    |             |
| Senso elica<br>Nº denti<br>Nº denti immaginari<br>Correzione sul raggio primitivo Xm<br>Diametro esterno teorico con denti a punta<br>Diametro esterno<br>Diametro primitivo di funzionamento<br>Diametro primitivo corretto<br>Diametro primitivo                                                                                                    | Destra Sinistra<br>15 40<br>15,705 41,8799<br>1 -1<br>37,4593 86,7362<br>36,4628 83,2341<br>30,4628 81,2341<br>32,4628 79,2341<br>30,4628 81,2341                                                   | -           |

Fig. 6

Premere il pulsante "STAMPA" per stampare i dati oppure "ESPORTA RISULTATI" per ottenere un file testo da utilizzare secondo le vostre esigenze (fig.7).

| Risultati                                              |                      |                |   |
|--------------------------------------------------------|----------------------|----------------|---|
| Stampa Qualità DIN2062                                 |                      |                |   |
| Stampa Qualita Div 3902                                |                      |                |   |
|                                                        | 7 🛛 8 🗖 9            | 🗖 10 📄 11 📄 12 |   |
|                                                        | lleranze Quota Corda | le DIN 3967    |   |
| Esporta<br>Disultati Note                              |                      |                |   |
|                                                        |                      |                | J |
| Correzione sui raggio primitivo Xm                     | 1                    | -1             |   |
| Diametro esterno teorico con denti a punta             | 37,4593              | 86,7362        |   |
| Diametro esterno                                       | 36,4628              | 83,2341        |   |
| Diametro primitivo di funzionamento                    | 30,4628              | 81,2341        |   |
| Diametro primitivo corretto                            | 32,4628              | 79,2341        |   |
| Diametro primitivo                                     | 30,4628              | 81,2341        |   |
| Diametro di base                                       | 28,5738              | 76,1967        |   |
| Diametro interno                                       | 27,4628              | 74,2341        |   |
| Diametro utile di contatto                             | 29,0476              | 77,8729        |   |
| Diametro di inizio evolvente utile                     | 28,8259              | 76,8329        |   |
| Angolo elica sul diametro esterno                      | 11,9177              | 10,2411        |   |
| Passo elica                                            | 542,7513             | 1447,3369      |   |
|                                                        |                      |                |   |
| l                                                      |                      |                |   |
| Dati di misurazione :                                  |                      |                |   |
|                                                        |                      |                |   |
| Spessore circolare frontale dente sul diametro di base | 4,1305               | 3,4853         |   |
| Spessore circolare normale dente sul diametro di base  | 4,0751               | 3,4386         |   |
| Spessore circolare frontale dente sul diametro esterno | 0                    | 1,6907         |   |
| Spessore circolare normale dente sul diametro esterno  | 0                    | 1,6638         |   |
| Spessore cordale sul diametro esterno                  | 0                    | 1,6636         |   |
| Spessore cordale sul diametro primitivo                | 3,8588               | 2,4133         |   |
| Altezza misura (H)                                     | 3,1265               | 1,0185         |   |
| Addendum                                               | 3                    | 1              |   |
| Dedendum                                               | 1,5                  | 3,5            |   |
| Nº denti in misurazione                                | 3                    | 5              |   |
| Misura Wildhaber                                       | 15,8836              | 27,0556        |   |
| Diametro di contatto piattelli                         | 32,5888              | 80,7369        |   |
| Quota rulli                                            | 36,7704              | 84,1254        |   |
| Diametro rullo                                         | 3,55                 | 3,45           |   |
| Strisciamento di accesso                               | 0,3424               | 1,7587         |   |
| Strisciamento di recesso                               | -1,7587              | -0,3424        |   |
| Strisciamento totale                                   | 2,1011               | 2,1011         |   |
| Strisciamento specifico nei punti A1 E2                | -1,4038              | 0,584          |   |
| Strisciamento specifico nei punti E1 A2                | 0,7339               | -2,/587        | _ |
|                                                        |                      |                | · |

Fig. 7

## Menu Calcoli: Editor input dati-equilibratura strisciamento.

Se si vuole ottimizzare lo strisciamento, in questo caso il programma agisce sulla correzione Xm sul raggio primitivo, selezionare dal menu "Calcoli" la voce "Editor input dati: equilibratura strisciamento". Il programma propone i dati già precedentemente inseriti. (fig.8)

| Seditor Input Dati                                              |                    |                        |                                            |                    |                 |              |
|-----------------------------------------------------------------|--------------------|------------------------|--------------------------------------------|--------------------|-----------------|--------------|
| Dedendum Utensile<br>Addendum Utensile                          |                    | Utensi                 | le Cremagliera                             |                    |                 |              |
| Editor Utensile<br>Modulo normale<br>2<br>Angolo di press<br>20 | ione norm.         | DEG<br>HMS             | Addendum ute<br>2.5<br>Dedendum ute<br>2.5 | ensile<br>ensile   | Profilo DIN3960 |              |
| .5<br>Equilibratura strist                                      | Raggio             | pieno<br>erasse teorio | co)                                        |                    |                 |              |
|                                                                 |                    | Gioco<br>O             |                                            | Angolo elica<br>10 |                 | ) DEG<br>HMS |
| PIGNONE                                                         | N° denti<br>15<br> |                        | enso elica<br>⊃estra →                     | _                  | Calcola         |              |
|                                                                 | 40                 | S                      | inistra ▼                                  |                    | Annulla         |              |

Fig. 8

Gear -1

Menu Calcoli: Risultati equilibratura strisciamento.

Qui di seguito (fig.9) i risultati dopo l'esecuzione dell'equilibratura di strisciamento.

| Risultati                                                                               |                     |            |   |
|-----------------------------------------------------------------------------------------|---------------------|------------|---|
|                                                                                         |                     |            | 1 |
| Stampa                                                                                  | 7 8 8               |            |   |
|                                                                                         | / 0 9               |            | J |
| Esporta - Stampa Toller                                                                 | ranze Quota Cordale | DIN 3967   | 1 |
| Risultati Note a b                                                                      | c d                 | e ∏f ∏g ∏h | J |
| iametro esterno teorico con denti a punta                                               | 37,1531             | 87,1451    |   |
| iametro esterno                                                                         | 35,8948             | 83,8021    |   |
| iametro primitivo di funzionamento                                                      | 30,4628             | 81,2341    |   |
| iametro primitivo corretto                                                              | 31,8948             | 79,8021    |   |
| iametro primitivo                                                                       | 30,4628             | 81,2341    |   |
| iametro di base                                                                         | 28,5738             | 76,1967    |   |
| iametro interno                                                                         | 26,8948             | 74,8021    |   |
| iametro utile di contatto                                                               | 28,8304             | 78,0693    |   |
| iametro di inizio evolvente utile                                                       | 28,6557             | 77,0604    |   |
| ngolo elica sul diametro esterno                                                        | 11,7373             | 10,3094    |   |
| asso elica                                                                              | 542,7513            | 1447,3369  |   |
| p <b>ati di misurazione :</b><br>Spessore circolare frontale dente sul diametro di base | 3,9336              | 3,6822     |   |
| pessore circolare normale dente sul diametro di base                                    | 3,8808              | 3,6329     |   |
| pessore circolare frontale dente sul diametro esterno                                   | 0,9842              | 1,663      |   |
| spessore circolare normale dente sul diametro esterno                                   | 0,9636              | 1,6362     |   |
| pessore cordale sul diametro esterno                                                    | 0,9635              | 1,6361     |   |
| pessore cordale sul diametro primitivo                                                  | 3,6537              | 2,6199     |   |
| Itezza misura (H)                                                                       | 2,8294              | 1,3058     |   |
| ddendum                                                                                 | 2,716               | 1,284      |   |
| edendum                                                                                 | 1,784               | 3,216      |   |
| i <sup>o</sup> denti in misurazione                                                     | 3                   | 5          |   |
| nisura wiidnaber<br>Vizmetre di contette niettelli                                      | 15,6894             | 27,2499    |   |
| nametro di contatto piattelli<br>Nuoto gulli                                            | 32,49/1             | 80,8005    |   |
| iomotro rullo                                                                           | 30,3801             | 04,/0/8    |   |
| trissiamento di accesso                                                                 | 3,33                | 1 4006     |   |
| trisciamento di recesso                                                                 | -1 4006             | -0 5437    |   |
| Strisciamento totale                                                                    | 2 0432              | 2 0432     |   |
| Strisciamento specifico nei pupti A1 E2                                                 | -2 4084             | 0 7066     |   |
| Strisciamento specifico nei punti F1 A2                                                 | 0.7066              | -2.4085    |   |
|                                                                                         | 577 555             | 2,1000     |   |
|                                                                                         |                     |            |   |

Fig. 9

Gear -1

Menu Calcoli: Calcolo quota rulli.

Se si vuole calcolare la quota rulli, selezionare dal menu "Calcoli" la voce "calcola quota rulli".

Viene visualizzata questa finestra: (fig.10)

Il programma calcola la quota rulli ed esegue il calcolo scegliendo un diametro del rullo più prossimo possibile a quello teorico.

Cambiare il diametro del rullo secondo le vostre esigenze e premere il tasto "Calcola".

Il programma ricalcola i dati con il nuovo rullo.

| 🌯 Calcolo Quota Rulli |         | ×      |  |  |  |  |
|-----------------------|---------|--------|--|--|--|--|
|                       | PIGNONE | CORONA |  |  |  |  |
| Z                     | 15      | 40     |  |  |  |  |
| Minimo                | 1.9707  | 2.2221 |  |  |  |  |
| Teorico               | 3.5514  | 3.4528 |  |  |  |  |
| Massimo               | 6.5336  | 4.9188 |  |  |  |  |
| Diametro rullo        | 3.55    | 3.45   |  |  |  |  |
| Calcola               |         |        |  |  |  |  |
|                       |         |        |  |  |  |  |

Fig. 10

## Menu Calcoli: Modifica n° denti in misurazione. (fig.11)

Se si vuole modificare il numero dei denti di misurazione della quota cordale:

Selezionare dal menu "Calcoli" la voce "Modifica n° denti in misurazione ruota", viene visualizzata la finestra: (fig.12)

| 🗞 Risultati                                            |                   |                 |   |
|--------------------------------------------------------|-------------------|-----------------|---|
| Stampa Qualità DIN3962                                 |                   |                 | _ |
| Stampa 1 2 3 4 5 6                                     | 7 8 9             | <b>10 11 12</b> |   |
|                                                        | ranze Quota Corda | le DIN 3967     | 2 |
| Risultati Note a b                                     |                   | e f g h         |   |
| piametro esterno teorico con denti a punta             | 37,1531           | 87,1451         |   |
| Diametro esterno                                       | 35,8948           | 83,8021         |   |
| Diametro primitivo di funzionamento                    | 30,4628           | 81,2341         |   |
| Diametro primitivo corretto                            | 31,8948           | 79,8021         |   |
| Diametro primitivo                                     | 30,4628           | 81,2341         |   |
| Diametro di base                                       | 28,5738           | 76,1967         |   |
| Diametro interno                                       | 26,8948           | 74,8021         |   |
| Diametro utile di contatto                             | 28,8304           | 78,0693         |   |
| Diametro di inizio evolvente utile                     | 28,6557           | 77,0604         |   |
| Angolo elica sul diametro esterno                      | 11,7373           | 10,3094         |   |
| Passo elica                                            | 542,7513          | 1447,3369       |   |
|                                                        |                   |                 |   |
| <u>Dati di misurazione :</u>                           |                   |                 |   |
| Spessore circolare frontale dente sul diametro di base | 3,9336            | 3,6822          |   |
| Spessore circolare normale dente sul diametro di base  | 3,8808            | 3,6329          |   |
| Spessore circolare frontale dente sul diametro esterno | 0,9842            | 1,663           |   |
| Spessore circolare normale dente sul diametro esterno  | 0,9636            | 1,6362          |   |
| Spessore cordale sul diametro esterno                  | 0,9635            | 1,6361          |   |
| Spessore cordale sul diametro primitivo                | 3,6537            | 2,6199          |   |
| Altezza misura (H)                                     | 2,8294            | 1,3058          |   |
| Addendum                                               | 2,716             | 1,284           |   |
| Dedendum                                               | 1,784             | 3,216           |   |
| Nº denti in misurazione                                | 3                 | 5               | E |
| Misura Wildhaber                                       | 15,6894           | 27,2499         |   |
| Diametro di contatto piattelli                         | 32,49/1           | 80,8005         |   |
| Quota rulla                                            | 30,3801           | 84,7078         |   |
| Diametro fuilo<br>Strissiamente di accesso             | 3,55              | 3,45            |   |
| Suisciamento di recesso                                | -1 4006           | 1,4990          |   |
| Strisciamento totale                                   | 2 0422            | 2 0422          |   |
| Strisciamento specifico pei punti A1 E2                | -2 4084           | 0 7066          |   |
| Strisciamento specifico nei punti F1 A2                | 0 7066            | -2 4085         |   |
|                                                        | 3,7000            | 2,1005          |   |
|                                                        |                   |                 | - |

Fig. 11

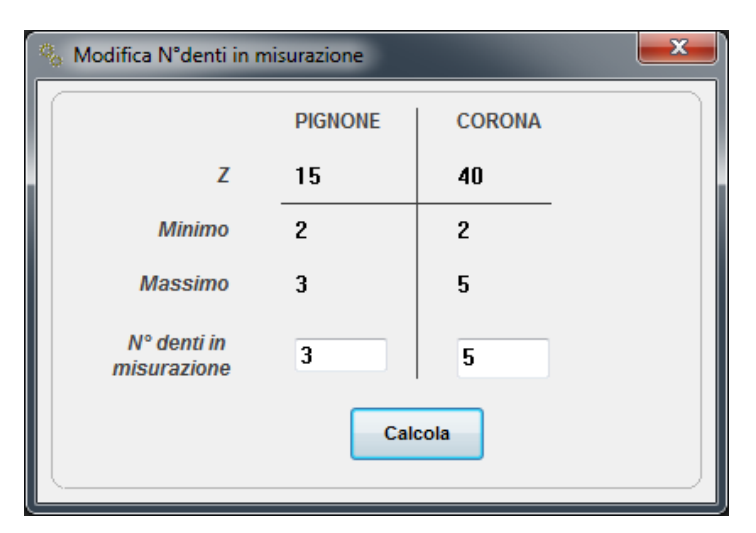

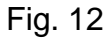

## Menu Calcoli: Spessore cordale ruota su D=

Se si vuole sapere lo spessore cordale e l'altezza di misura per il calibro a doppio nonio su un diametro qualsiasi:

Selezionare dal menu "Calcoli" la voce "Spessore cordale ruota....." viene visualizzata questa finestra: (fig.13)

| Spessore Cordale                                                                                                    |                                  | ×                    |
|----------------------------------------------------------------------------------------------------|----------------------------------|----------------------|
| PIGNONE<br>Introdurre il diametro su cui esan<br>Minimo 26.895 Mass                                                 | ninare lo spessore<br>imo 35.895 |                      |
| Spessore cordale normale<br>Altezza di misura                                                                       | 0                                | Calcola              |
| CORONA<br>Introdurre il diametro su cui esan<br>Minimo 74.802 Mass                                                  | ninare lo spessore<br>imo 83.802 | 0                    |
| Spessore cordale normale<br>Altezza di misura                                                                       | 0                                | Calcola              |
| CORONA<br>Introdurre il diametro su cui esan<br>Minimo 74.802 Mass<br>Spessore cordale normale<br>Altezza di misura | ninare lo spessore<br>imo 83.802 | 0<br><u>C</u> alcola |

Fig. 13

Viene calcolato lo spessore e l'altezza di misura: (fig.14)

| Spessore Cordale                                                                                                    |                                       | ×                    |
|----------------------------------------------------------------------------------------------------|---------------------------------------|----------------------|
| PIGNONE<br>Introdurre il diametro su cui esan<br>Minimo 26.895 Mass                                                 | ninare lo spessore<br>imo 35.895      | 34                   |
| Spessore cordale normale<br>Altezza di misura                                                                       | 2.1852<br>.9839                       | Calcola              |
| CORONA<br>Introdurre il diametro su cui esan<br>Minimo 74.802 Mass                                                  | ninare lo spessore<br>imo 83.802      | 0                    |
| Spessore cordale normale<br>Altezza di misura                                                                       | 0                                     | <u>C</u> alcola      |
| CORONA<br>Introdurre il diametro su cui esan<br>Minimo 74.802 Mass<br>Spessore cordale normale<br>Altezza di misura | ninare lo spessore<br>imo 83.802<br>0 | 0<br><u>C</u> alcola |

Fig. 14

#### Menu Calcoli: Quota rulli cremagliera

| ♀ Quota Rulli Cremagliera           Diametro rullo finitura           Minimo = 1,406           Teorico = 3,343           Massimo = 4,892           ALFA | Diametro rullo sgrossatura<br>Minimo = 1,406<br>Teorico = 3,343<br>Massimo = 4,892 | Il programma effettua inoltre il<br>calcolo della quota rulli cremaglie<br>viene visualizzata questa finestra<br>(fig.15) |
|----------------------------------------------------------------------------------------------------|------------------------------------------------------------------------------------|----------------------------------------------------------------------------------------------------|
|                                                                                                    | R Sovrametallo                                                                     | Fig.15                                                                                                    |
| Modulo normale<br>2                                                                                                    | Sovrametallo<br>0                                                                  |                                                                                                    |
| Angolo di pressione<br>20                                                                                                    | Diametro rullo<br>0                                                                |                                                                                                    |
| Diametro rullo<br>4<br>H<br>2.5                                                                                                    | Calcola Esporta<br>Risultati<br>Stampa Annulla                                     |                                                                                                    |
| Finito                                                                                                    | Sgrossato                                                                          |                                                                                                    |
| QR = 0                                                                                                    | QR = 0                                                                             |                                                                                                    |

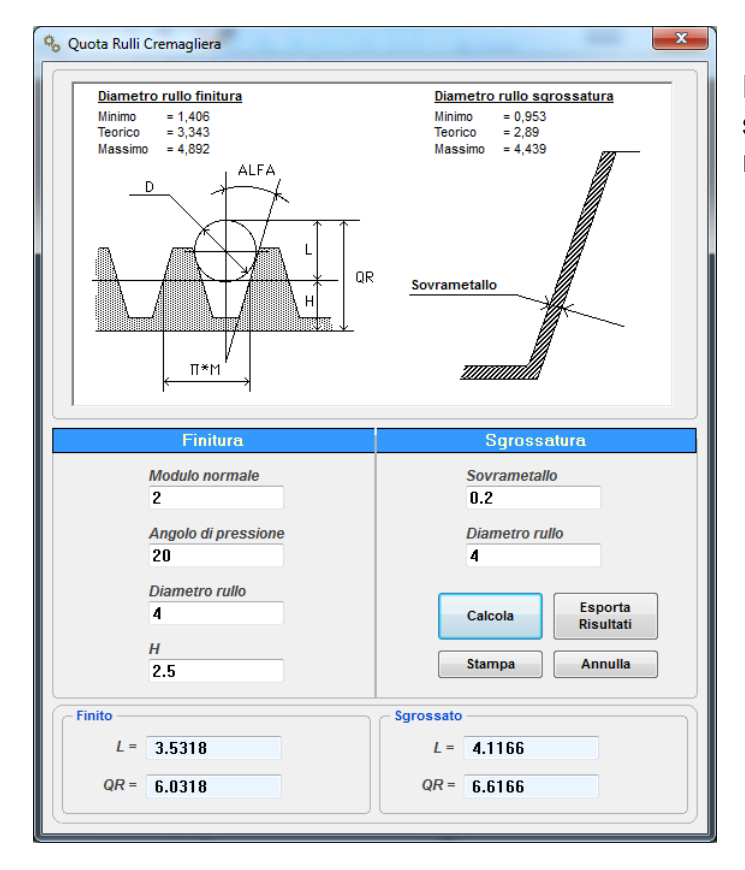

Premendo il pulsante "CALCOLA" sulla stessa finestra compaiono i risultati: (fig.16)

Fig. 16

Menu Calcoli: Calcolo tempo di taglio con creatore.

| Calcolo Tempo Di Taglio Con Creatore                                                                                                    |                                                                                               |
|----------------------------------------------------------------------------------------------------|-----------------------------------------------------------------------------------------------|
| Diametro creatore<br><b>150</b> mm<br>Avanzamento / Giro tavola<br><b>0.5</b> mm<br>N° giri del creatore<br><b>95.5</b> RPM<br>Avanta silas | Fascia da dentare 10 mm N° principi creatore 2 Profondità di passata 4.5 mm Esporta Risultati |
| 10<br>Pignone<br>Diametro interno ingranaggio<br>26.8948<br>Diametro esterno ingranaggio<br>35.8948<br>Numero di denti<br>15                | 2                                                                                             |
| Corona<br>Diametro interno ingranaggio<br>74.80213<br>Diametro esterno ingranaggio<br>83.80213<br>Numero di denti<br>40                     |                                                                                               |

Il programma effettua il calcolo del tempo di taglio con creatore,

viene visualizzata questa finestra: (fig.17)

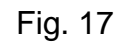

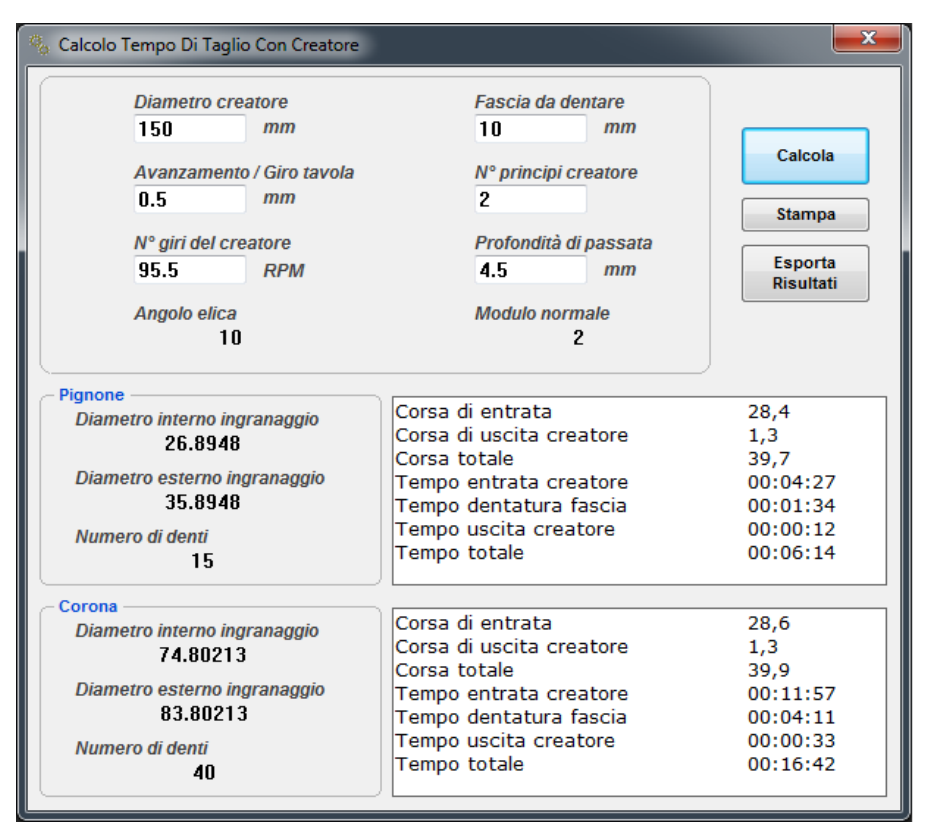

Premere il pulsante "CALCOLA", ecco i risultati: (fig.18)

**Menu Calcoli:** Calcolo tempo di taglio con coltello. Il programma effettua il calcolo del tempo di taglio con coltello, viene visualizzata questa finestra: (fig.19)

| 🐁 Calcolo Tempo Di Taglio Con Coltello   |                                           | <b>×</b>             |
|------------------------------------------|-------------------------------------------|----------------------|
| Avanzamento in rotazione 0.5 mm/colpo    | Avanzamento in entrata 0.05 mm/co         | olpo                 |
| N° di colpi del coltello al minuto<br>75 | N° delle passate succes                   | sive                 |
| Pignone                                  | Diametro primitivo della ruota            |                      |
| Profondità di passata                    | 30.4628 mm                                |                      |
| 4.5                                      | Tempo base H : M : S                      | Calcola              |
| Corona                                   |                                           | Stampa               |
| Profondità di passata                    | Diametro primitivo della ruota 81.2341 mm | Esporta<br>Risultati |
| 4.5 mm                                   | Tempo base H : M : S                      |                      |
|                                          | )                                         |                      |

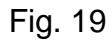

Premere il pulsante "CALCOLA", ecco i risultati (fig.20)

| 🐁 Calcolo Tempo Di Taglio Con Coltello     | ×                                                                                             |
|--------------------------------------------|-----------------------------------------------------------------------------------------------|
| Avanzamento in rotazione 0.5 mm/colpo      | Avanzamento in entrata 0.05 mm/colpo                                                          |
| N° di colpi del coltello al minuto<br>75   | N° delle passate successive                                                                   |
| Pignone<br>Profondità di passata<br>4.5 mm | Diametro primitivo della ruota<br>30.4628 mm<br>Tempo base<br>00:11:24 H: M: S                |
| Profondità di passata<br>4.5 mm            | Diametro primitivo della ruota     Esporta       81.2341     mm       Tempo base     00:28:25 |

**Menu Calcoli:** Caso (A) interasse fisso - calcola elica senza correzione. Conoscendo l'interasse, il programma calcola l'angolo dell'elica che è necessario per raggiungere quell'interasse senza nessuna correzione Xm. (fig.21)

| Section Input Dati                                                                                                    |
|----------------------------------------------------------------------------------------------------|
| Utensile Cremagliera<br>Dedendum Utensile<br>Addendum Utensile                                                                                                    |
| Editor Utensile         Modulo normale       Addendum utensile         2       2.5         Angolo di pressione norm.       Dedendum utensile         20       HMS         Raggio raccordo       1.5         5       Raggio pieno |
| Gioco Interasse<br>0 55.8485<br><u>N° denti</u><br><u>PIGNONE</u> 15<br><u>Annulla</u>                                                                                                    |

Fig. 21

Gear -1

Menu Calcoli: Caso (B) interasse fisso – dati Xm e Z1.

Conoscendo l'interasse e la correzione Xm su una delle due ruote, il programma calcola la correzione Xm dell'altra ruota. (fig.22)

| & Editor Input Dati                                                            |                                              |                                       |                                                      |                                   |
|--------------------------------------------------------------------------------|----------------------------------------------|---------------------------------------|------------------------------------------------------|-----------------------------------|
| Dedendum Uten<br>Addendum Uten                                                 | sile                                         | Utensile                              | e Cremagliera                                        |                                   |
| Editor Utensi<br>Modulo norm<br>2<br>Angolo di pre<br>20<br>Raggio racce<br>.5 | le<br>nale<br>essione norm.<br>ordo<br>Raggi | DEG<br>HMS                            | Addendum utensile<br>2.5<br>Dedendum utensile<br>2.5 | Profilo DIN3960                   |
| Caso (B) Intera<br>Gioco<br>O                                                  | sse fisso: Dati )                            | Xm di una ruo<br>Interasse<br>55.8485 | ta<br>Angolo el<br>10                                | lica                              |
| PIGNONE<br>CORONA                                                              | N° denti<br>15<br>40                         |                                       | Correzione Xm          716                           | <u>C</u> alcola<br><u>Annulla</u> |

Fig. 22

Gear -1

**Menu Calcoli:** Caso (C) interasse fisso – equilibratura strisci-amento.

Conoscendo l'interasse, il programma calcola le correzioni Xm1 e Xm2 in modo da equilibrare lo strisciamento. (fig.23)

| 🗞 Edito | or Input Dati                                            |                      |                                 | <b>x</b>        |
|---------|----------------------------------------------------------|----------------------|---------------------------------|-----------------|
| D       | ddendum Utensile<br>ddendum Utensile                     | Utensile             | e Cremagliera                   |                 |
|         | ditor Utensile<br>Modulo normale                         |                      | Addendum utensile               |                 |
|         | <ul> <li>Angolo di pressione norm</li> <li>20</li> </ul> | n.                   | 2.5<br>Dedendum utensile<br>2.5 | Profilo DIN3960 |
|         | Raggio raccordo<br>.5                                    | Raggio pieno         |                                 |                 |
| Ca      | so (C) Interasse fisso:                                  | Equilibratura strisc | ciamento                        |                 |
|         | Gioco<br>O                                               | Interasse<br>55.8485 | Angolo elia<br>10               | © DEG           |
|         | PIGNONE                                                  | Nº denti<br>15       |                                 | <u>C</u> alcola |
|         | CORONA                                                   | 40                   |                                 | Annulla         |

Fig. 23

#### Menu: Disegna profilo

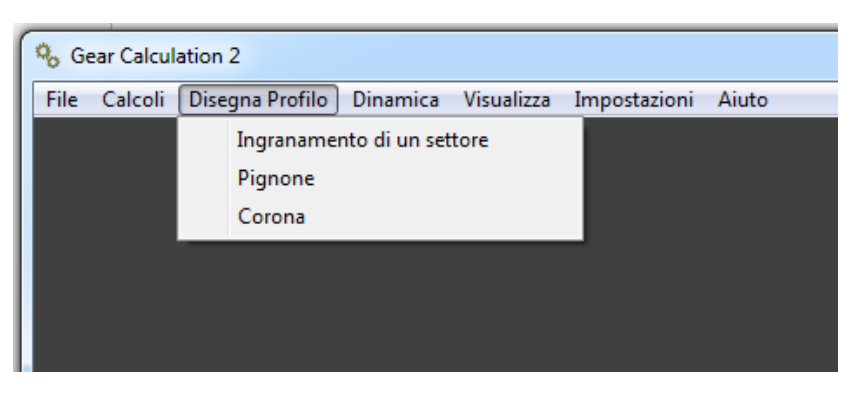

Dal menu "Disegna profilo" si può scegliere di disegnare:

- 1) Il profilo dei denti del pignone
- 2) Il profilo dei denti della corona
- 3) Il profilo dei denti del pignone ingranato con la cremagliera gen-eratrice o normale
- 4) Il profilo dei denti della corona ingranata con la cremagliera gen-eratrice o normale
- 5) Il profilo dei denti del pignone ingranato con quello della corona

In questo caso (fig.24) si sceglie: "Disegna - L'ingranamento di un settore"

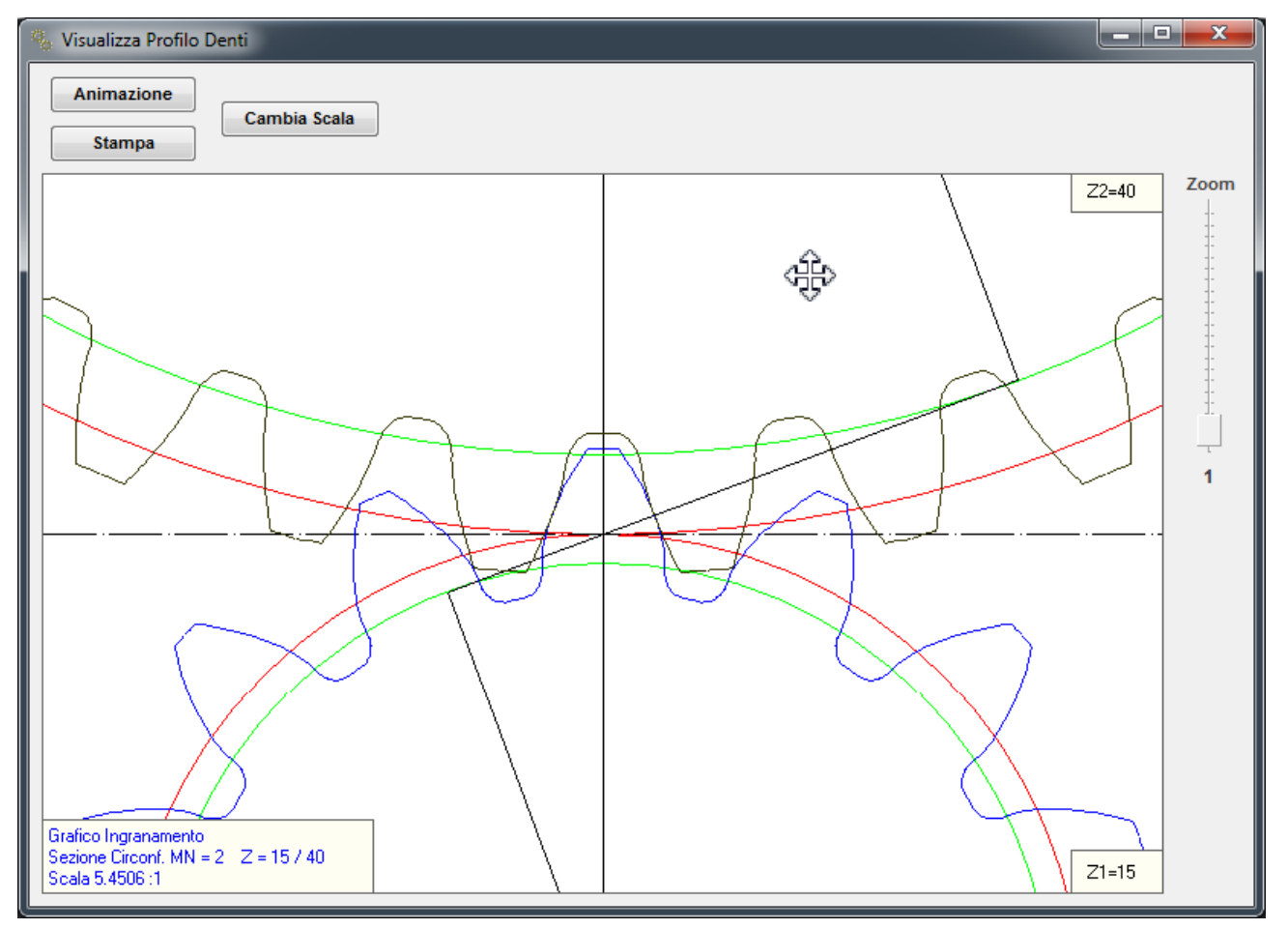

Premere il pulsante "Cambia scala" per cambiare la scala di visualizzazione: (fig.25 - 26)

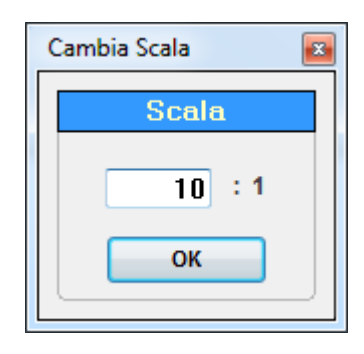

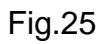

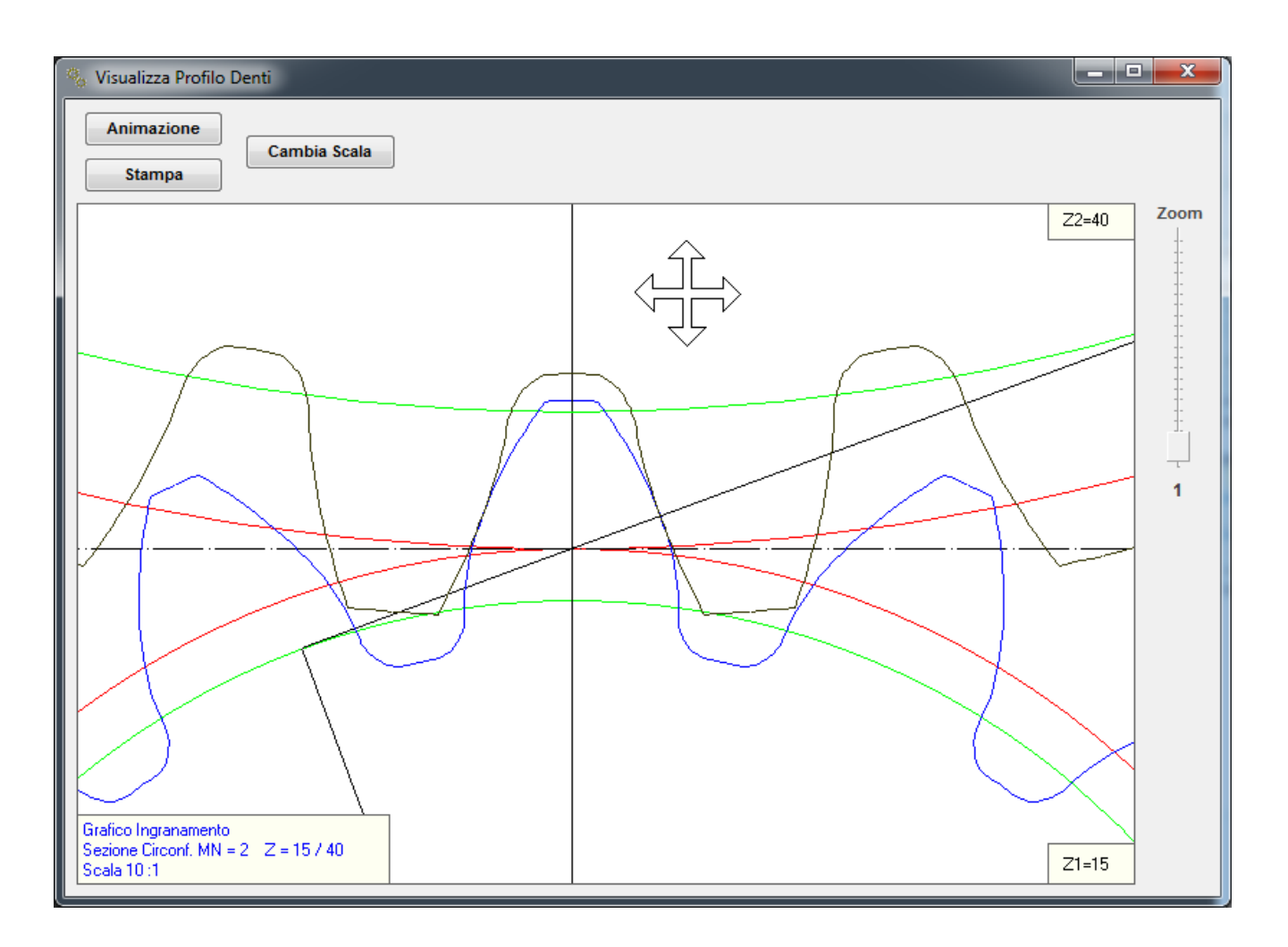

Fig.26

# Menu Disegna profilo: Finestra di animazione. (fig.27)

"Passo di rotazione " definisce step di rotazione più grandi o più piccoli.

"Mostra i punti" evidenzia i punti di contato interessati dal rapporto di condotta.

"Direzione rotazione" Definisce la rotazione dl pignone oraria o antioraria.

"Stampa" Stampa la finestra.

"Cambia scala" esegue uno zoom nella scala che volete.

"Zoom" il cursore di destra esegue uno zoom dinamico.

Premendo il pulsante del mouse in modo da far comparire il cursore di Windows.

Si può spostare il disegno rappresentato nella finestra.

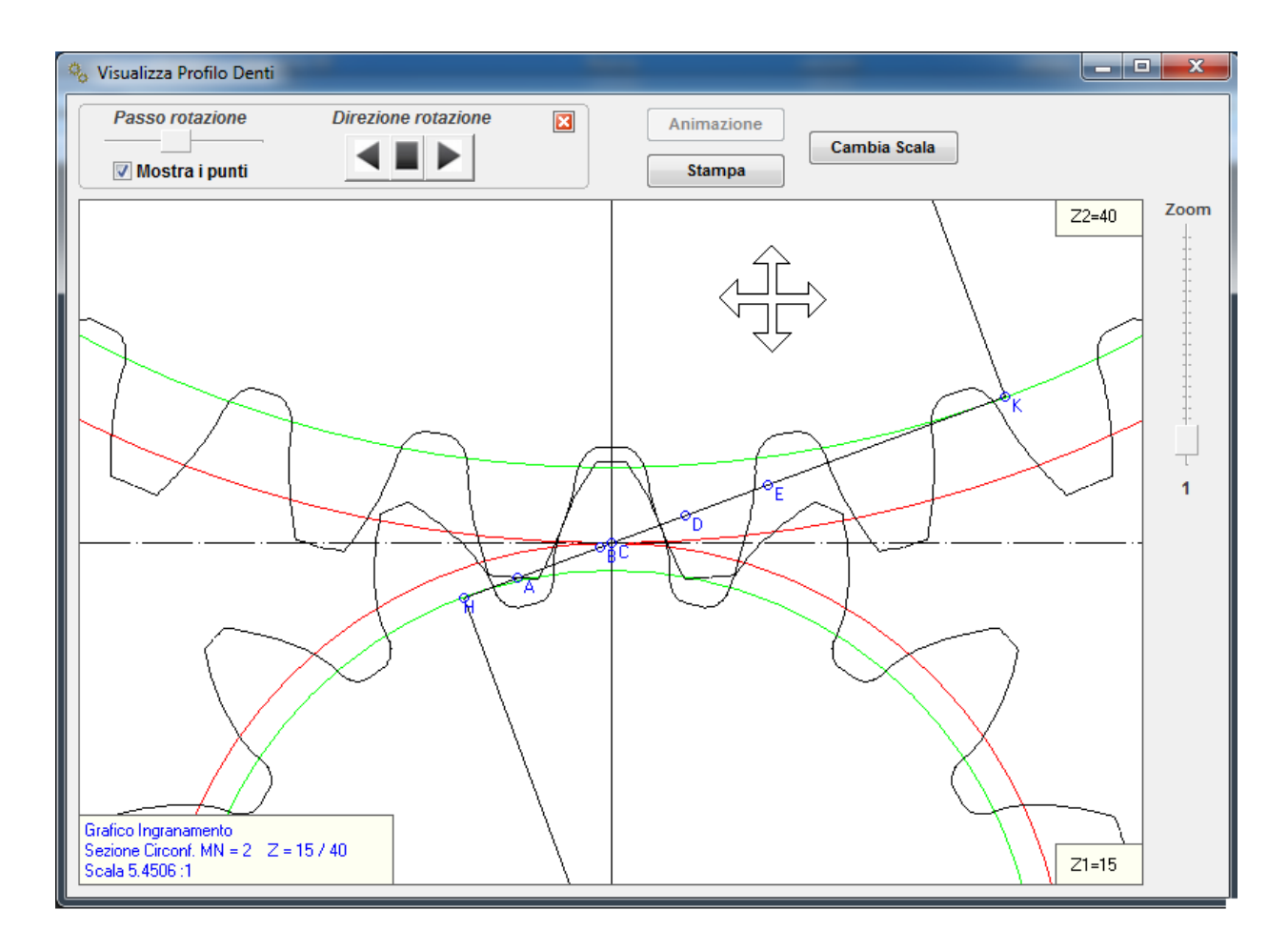

Fig. 27

# Menu Disegna profilo: Corona – Pignone.

Dopo che viene visualizzata la seguente finestra si preme il pulsante "Utensile cremagliera" (fig.28)

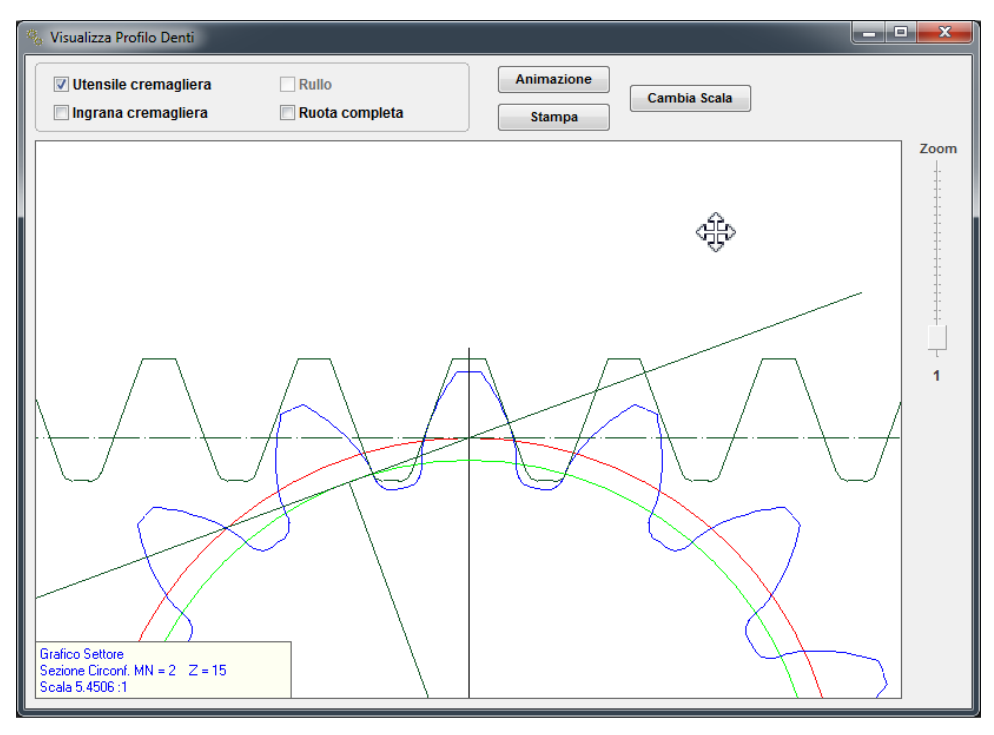

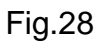

Premendo il pulsante "Animazione" e facendo lo zoom, questa è la finestra di animazione. (fig.29)

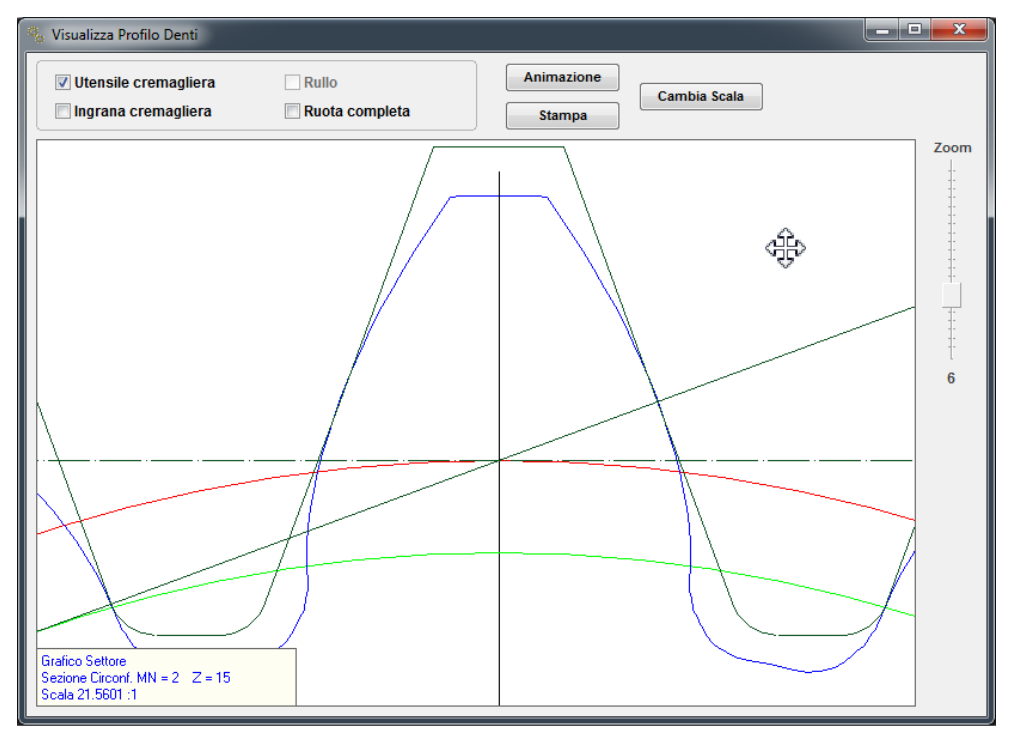

Fig.29

#### Menu Dinamica

| 🗞 Ge | ear Calcul | ation 2         |          |               |              |       |
|------|------------|-----------------|----------|---------------|--------------|-------|
| File | Calcoli    | Disegna Profilo | Dinamica | Visualizza    | Impostazioni | Aiuto |
|      |            |                 | Edito    | r calcolo din | amico        |       |
|      |            |                 |          |               |              |       |
|      |            |                 |          |               |              |       |
|      |            |                 |          |               |              |       |
|      |            |                 |          |               |              |       |
|      |            |                 |          |               |              |       |

Esegue il calcolo dinamico ed il dimensionamento della fascia dentata in funzione delle forze in gioco e di un ciclo di lavoro della coppia. Il calcolo è eseguito secondo quanto pubblicato dall' Ing. Georges Henriot (1921-2009), uno dei massimi esperti mondiali di ingranaggi.

Il calcolo è molto affidabile, a patto che si sappiano stimare i coefficienti del fattore di servizio, la qualità della dentatura e le ore di durata.

Il calcolo a fatica non è un calcolo preciso come il calcolo geometrico, ma dipende da molte grandezze e fattori "analogici", empirici, tratti dalla sperimentazione pratica; pertanto la *Crivellin Progettazioni* non si prende nessuna responsabilità sul risultato, risultato che è condizionato dalla conoscenza tecnica e dalla capacità di stima dell'utilizzatore.

Qui di seguito non troverete le formule usate nel programma, ma saranno ampiamente esposte nell'allegato a questo manuale d'uso.

| Editor Calcolo I              | Dinamico           | 0                                            |                  |                       |          |                                                                                                    |    |
|-------------------------------|--------------------|----------------------------------------------|------------------|-----------------------|----------|----------------------------------------------------------------------------------------------------|----|
|                               |                    | Ciclo di lavoro                              |                  |                       |          | Classe di qualità dell'ingranamento                                                                  |    |
| 20000                         | a (1.000<br>H      | ÷ 1.000.000)                                 | Z1 = 2<br>Z2 = 3 | 5<br>6                | Classe 1 | Dentature di estrema precisione per ingranaggi velocità                                              |    |
| Tempo %                       | Co                 | ppie (daN*m)                                 | N° g             | iri / 1'              |          |                                                                                                    |    |
|                               | Z                  | 1 Z2                                         | Z1               | Z2                    | Classe 2 | Dentature di precisione velocità periferica < 50 Mt/sec<br>(RETTIFICATI)                             |    |
| 50                            | 20                 | 28.8                                         | 1500             | 041.667               |          |                                                                                                    |    |
| 25                            | 10                 | 14.4                                         | 1000             | 694.444               | Classe 3 | Buona qualità velocità periferica < 20 Mt/sec                                                        |    |
| 20                            | 1                  | 1.44                                         | 10               | 6.944                 |          |                                                                                                    |    |
| 5                             | 5                  | 7.2                                          | 100              | 69.444                | Classe 4 | Mediocre qualità velocità periferica < 5 Mt/sec                                                      |    |
| 0                             | 0                  | 0                                            | 0                | 0                     |          |                                                                                                    |    |
| ORGANO MO<br>MOTOF<br>ELETTRI | DTORE<br>RE<br>ICO | GRADO DI URTO<br>Senza urti<br>Urti moderati | <12 ORE 1 0.8    | 24 ORE<br>0.95<br>0.7 | Sele     | Materiale del pignone<br>Materiale selezionato:<br>Acciai da cementazione e tempra<br>16 Ni Cr Mo 12 | 30 |
|                               |                    | Urti consistenti                             | 0.6              | 0.5                   |          |                                                                                                    |    |
| MOTORE                        | A                  | Senza urti                                   | 0.8              | 0.7                   |          | Materiale della corona                                                                               |    |
| COMBUSTI                      | IONE<br>A          | Urti moderati                                | 0.67             | 0.57                  | Sele     | ziona Materiale selezionato:                                                                         |    |
| MONOCILIN                     | IDRO               | Urti consistenti                             | 0.57             | 0.45                  |          | Acciai da cementazione e tempra<br>16 Ni Cr Mo 12                                                    |    |
| MOTORE                        | A                  | Senza urti                                   | 0.67             | 0.57                  |          |                                                                                                    |    |
| COMBUSTI                      | IONE<br>A          | Urti moderati                                | 0.57             | 0.45                  |          | Gestione dei preset dati                                                                             |    |
| PLURICILIN                    | IDRO               | Urti consistenti                             | 0.45             | 0.35                  |          | Importa Dati Esporta Dati Calcola                                                                    |    |
|                               |                    |                                              |                  |                       |          |                                                                                                    |    |

- 1) Inserire una durata in ore prevista
- 2) Inserire un ciclo di lavoro previsto (coppie e giri del pignone)
- 3) Inserire un fattore di servizio
- 4) Inserire la classe di precisione della e dentature
- 5) Scegliere il materiale di costruzione del pignone (vedi fig.31)
- 6) Scegliere il materiale di costruzione della corona (vedi fig.31)

| Tipologia mat     | eriale      |     | - Andrews |           |
|-------------------|-------------|-----|-----------|-----------|
| Acciai da comor   |             |     |           |           |
| Acciai da tempra  | a induzione |     |           |           |
| Acciai non tratta | ti          |     |           |           |
| Ghise             |             |     |           |           |
|                   |             |     |           |           |
| Materiale         | R           | HB  | δb        | <u>Ω0</u> |
| 16 Ni Cr Mo 12    | 125-155     | 250 | 45        | 1,5       |
| 18 Ni Cr Mo 7     | 120-150     | 240 | 43        | 1,4       |
| 18 Ni Cr Mo 5     | 125-155     | 240 | 42        | 1,3       |
| 20 Ni Cr Mo 2     | 120-160     | 235 | 41        | 1,2       |
| 16 Ni Cr Mo 2     | 95-130      | 230 | 40        | 1,1       |
| 16 Ni Cr 11       | 115-145     | 235 | 39        | 1         |
| 12 Ni Cr 3        | 85-100      | 200 | 33        | 1         |
| 20 Cr Ni 4        | 125-160     | 250 | 38        | 1         |
| 16 Cr Ni 4        | 110-145     | 220 | 37        | 1         |
| Cr 16             | 70-110      | 160 | 36        | 1         |
| Cr 10             | 50-90       | 130 | 30        | 1         |
|                   |             |     |           |           |
|                   |             |     |           |           |
|                   |             |     |           |           |
|                   |             |     |           |           |
|                   |             |     |           |           |
|                   |             |     |           | Seleziona |
|                   |             |     |           |           |

Fig. 31

Premere il tasto "Calcola" ed i risultati saranno come quelli in fig.32

Il programma calcola 4 larghezze di fascia:

• A Rottura, (flessione) del pignone

A Rottura, (flessione) della corona

• A compressione (pressione specifica di Hertz) del pignone

• A compressione (pressione specifica di Hertz) della corona

Ovviamente il valore più alto di questi 4 è la larghezza consigliata dal programma Sta all'utilizzatore decidere sul da farsi.

| 🗞 Risultati Dinamica                                     |               |             |                     |   |    |
|----------------------------------------------------------|---------------|-------------|---------------------|---|----|
| Stampa Esporta Risultati                                 |               |             |                     |   |    |
|                                                          |               |             |                     |   |    |
| Dati Finali :                                            |               |             |                     |   |    |
| Dati geometrici                                          |               |             |                     |   |    |
| Rapporto di condotta tragvorgalo                         |               | 1 652       |                     |   |    |
| Rapporto di trasmissione                                 |               | 0,6944      |                     |   |    |
| Dati impostati                                           |               |             |                     |   |    |
| Durata in ore                                            |               | 20000       |                     |   |    |
| Tempo % Z1 Carico daN                                    | Z2 Carico daN | Z1 Nº Giri  | Z2 Nº Giri          |   |    |
| 50 20                                                    | 28,8          | 1500        | 1041,667            |   |    |
| 25 10                                                    | 14.4          | 1000        | 694,444             |   |    |
| 20 1                                                     | 1.44          | 10          | 6,944               |   |    |
| 5 5                                                      | 7,2           | 100         | 69,444              |   |    |
| Classe di precisione<br>(Estrema precisione V.P => 100 M | lt/sec)       | 1           |                     |   |    |
| Fattore di servizio KA                                   |               | 0,8         |                     |   |    |
|                                                          |               | PIGNONE     | CORONA              |   |    |
| Nº denti                                                 |               | 25          | 36                  |   |    |
| Materiale di costruzione                                 |               | 16 Ni Cr Mo | o 12 16 Ni Cr Mo 12 | 2 |    |
| Dati dinamici                                            |               |             |                     |   | l. |
| N° giri /1' medi                                         |               | 1007        | 699,3056            |   |    |
| Coppia DaN*Mt                                            |               | 20          | 28,8                |   |    |
| Durata equivalente a pressione                           | (H)           | 10078       |                     |   |    |
| Durata equivalente a rottura                             | (H)           | 10004       |                     |   |    |
| Larghezza fascia minima a pressior                       | ne (mm)       | 28,5927     | 27,2689             |   |    |
| Larghezza fascia minima a rottura                        | (mm)          | 24,891      | 22,8178             |   |    |
| Rapporto fascia /Diametro primitivo                      | o (b/d1)      | 0,4575      |                     |   |    |
| Fascia consigliata                                       | (mm)          | 29          |                     |   |    |
| Coefficienti (dati comuni)                               |               |             |                     |   |    |
| Fattore di velocità                                      | Kv            | 0,9312      |                     |   |    |
| Fattore di inclinazione dentatura                        | CB            | 1           |                     |   |    |
| Fattore di contatto                                      | Km            | 1           |                     |   |    |
| Fattore di servizio                                      | Ka            | 0,8         |                     |   |    |
| Fattore di condotta                                      | Ye            | 0,704       |                     |   |    |
| Fattore di inclinazione elica                            | YB            | 1           |                     |   |    |
| Fattore di rapporto                                      | Cr            | 0,5902      |                     |   |    |
|                                                          |               |             |                     |   |    |

Ad esempio: un progettista di cambi per automobili da corsa, abitualmente considera una durata di poche ore ( 1 corsa), quindi sorvola sulla pressione di Hertz e prende in considerazione solo la fascia calcolata a flessione ( che è più piccola, come si vede dai risultati). Menu Visualizza: Visualizza i dati. (fig.33)

| File       Calcoli       Disegna Profilo       Dinamica       Visualizza       Impostazioni       Aiuto         Risultati       Spessori dente       Diagramma strisciamento specifico       Fattore di forma YF       Giochi | 🗞 Gear Calcul | lation 2        |            |                                                                                                   |
|----------------------------------------------------------------------------------------------------|---------------|-----------------|------------|---------------------------------------------------------------------------------------------------|
| Risultati<br>Spessori dente<br>Diagramma strisciamento specifico<br>Fattore di forma YF<br>Giochi                                                                                                    | File Calcoli  | Disegna Profilo | Dinamica 🚺 | Visualizza Impostazioni Aiuto                                                                     |
|                                                                                                    |               |                 |            | Risultati<br>Spessori dente<br>Diagramma strisciamento specifico<br>Fattore di forma YF<br>Giochi |
| Coordinate<br>Coordinate utensile di forma o sagoma<br>Risultati dinamica                                                                                                    |               |                 |            | Coordinate<br>Coordinate utensile di forma o sagoma<br>Risultati dinamica                         |

| () Disultanti                              |                                          |
|--------------------------------------------|------------------------------------------|
| Nisultati                                  |                                          |
| Stampa Qualità DIN3962                     |                                          |
| Stampa 1 2 3 4                             | 5 6 7 8 9 10 11 12                       |
|                                            | Stampa Tolleranze Queta Cordale DIN 3067 |
| Esporta Note                               |                                          |
| Risultati                                  |                                          |
|                                            |                                          |
| <u>Dati Finali :</u>                       |                                          |
| Modulo normale                             | 2                                        |
| Modulo normale base                        | 1,8794                                   |
| Modulo circonferenziale                    | 2,0309                                   |
| Modulo circonferenziale di base            | 1,9049                                   |
| Modulo circonferenziale di funzionamento   | 2,0309                                   |
| Modulo normale di funzionamento            | 2                                        |
| Angolo di pressione utensile               | 20 (20°0'0")                             |
| Angolo di pressione di funzionamento       | 20,2836 (20°17'1")                       |
| Angolo di pressione circonferenziale       | 20,2836 (20°1/1")                        |
| Angolo elica sul diametro primitivo        |                                          |
| Angolo elica sul diametro di base          | 9,3913 (9°2329)                          |
| Rapporto di condetta                       | 1 4045                                   |
| Interasse di funzionamento e di montaggio  | 55 8485                                  |
| Somma delle correzioni                     | 0                                        |
| Gioco impostato                            | 0                                        |
|                                            |                                          |
|                                            | PIGNONE CORONA                           |
| Senso elica                                | Destra Sinistra                          |
| N° denti                                   | 15 40                                    |
| Nº denti immaginari                        | 15,705 41,8799                           |
| Correzione sul raggio primitivo Xm         | 0,716 -0,716                             |
| Diametro esterno teorico con denti a punta | 37,1531 87,1451                          |
| Diametro esterno                           | 35,8948 83,8021                          |
| Diametro primitivo di funzionamento        | 30,4628 81,2341                          |
| Diametro primitivo corretto                | 31,8948 /9,8021                          |
| Diametro primitivo                         | 30,4028 81,2341                          |
| Diametro interno                           | 26,5/30 /0,190/                          |
| Diametro utile di contatto                 | 28,8304 78,0693                          |
| Diametro di inizio evolvente utile         | 28,6557 77,0604                          |
| Angolo elica sul diametro esterno          | 11.7373 10.3094                          |
|                                            |                                          |

Gear -1

# Menu Visualizza: Tabella spessori dente.

Dal menu "Disegni profilo" si può ottenere una tabella con gli spessori del dente: (fig.34)

| 🗞 Spessori Der | nte                               |                                  |                                 |                                |                     |               | - 0 × |
|----------------|-----------------------------------|----------------------------------|---------------------------------|--------------------------------|---------------------|---------------|-------|
| Stampa         | Es                                | porta Risultati                  |                                 |                                |                     |               |       |
| Diametro X     | Spessore<br>Circolare<br>Frontale | Spessore<br>Circolare<br>Normale | Spessore<br>Cordale<br>Frontale | Spessore<br>Cordale<br>Normale | Addendum<br>Cordale |               |       |
| PIGNONE :      |                                   |                                  |                                 |                                |                     |               |       |
| Spessori s     | u evolvente                       |                                  |                                 |                                |                     |               |       |
| 35,8948        | 0,9842                            | 0,9636                           | 0,9841                          | 0,9635                         | 0,0067              | * D.Esterno   |       |
| 35,4948        | 1,271                             | 1,245                            | 1,2707                          | 1,2447                         | 0,2114              |               |       |
| 35,0948        | 1,5451                            | 1,5141                           | 1,5446                          | 1,5137                         | 0,417               |               |       |
| 34,6948        | 1,8062                            | 1,7709                           | 1,8054                          | 1,7701                         | 0,6235              |               | -     |
| 34,2948        | 2,0543                            | 2,015                            | 2,0531                          | 2,0138                         | 0,8308              |               | =     |
| 33,8948        | 2,2892                            | 2,2464                           | 2,2875                          | 2,2447                         | 1,0386              |               |       |
| 33,4948        | 2,5107                            | 2,4648                           | 2,5083                          | 2,4625                         | 1,247               |               |       |
| 33,0948        | 2,7185                            | 2,6699                           | 2,7154                          | 2,6669                         | 1,4558              |               |       |
| 32,6948        | 2,9124                            | 2,8616                           | 2,9085                          | 2,8578                         | 1,6648              |               |       |
| 32,2948        | 3,092                             | 3,0393                           | 3,0873                          | 3,0347                         | 1,874               |               |       |
| 31,8948        | 3,257                             | 3,2029                           | 3,2513                          | 3,1973                         | 2,0831              |               |       |
| 31,4948        | 3,4069                            | 3,3516                           | 3,4002                          | 3,3451                         | 2,292               |               |       |
| 31,0948        | 3,5411                            | 3,4851                           | 3,5334                          | 3,4776                         | 2,5007              |               |       |
| 30,6948        | 3,6589                            | 3,6025                           | 3,6502                          | 3,5939                         | 2,7089              |               |       |
| 30,4628        | 3,7193                            | 3,6628                           | 3,7101                          | 3,6537                         | 2,8294              | * D.Primitivo |       |
| 30,2948        | 3,7593                            | 3,7028                           | 3,7496                          | 3,6933                         | 2,9165              |               |       |
| 29,8948        | 3,8409                            | 3,7846                           | 3,8303                          | 3,7742                         | 3,1232              |               |       |
| 29,4948        | 3,9017                            | 3,8461                           | 3,8903                          | 3,8349                         | 3,3288              |               |       |
| 29,0948        | 3,9383                            | 3,8836                           | 3,9263                          | 3,8718                         | 3,5331              |               |       |
| 28,6948        | 3,9428                            | 3,8895                           | 3,9304                          | 3,8773                         | 3,7352              |               |       |
| Spessori s     | otto evolven                      | te                               |                                 |                                |                     |               |       |
| 28,1689        | 3,9328                            | 3,8815                           | 3,92                            | 3,8689                         | 4                   |               |       |
| 28,0897        | 3,9328                            | 3,8819                           | 3,92                            | 3,8692                         | 4,04                |               |       |
| 28,0088        | 3,9543                            | 3,9033                           | 3,9412                          | 3,8904                         | 4,0824              |               |       |
| 27,9369        | 3,9734                            | 3,9224                           | 3,96                            | 3,9092                         | 4,12                |               |       |
| 27,8577        | 3,9735                            | 3,9228                           | 3,96                            | 3,9095                         | 4,16                |               |       |
| 27,7769        | 3,9949                            | 3,9443                           | 3,9812                          | 3,9307                         | 4,2024              |               |       |
| 27,7051        | 4,014                             | 3,9634                           | 4                               | 3,9495                         | 4,24                |               |       |
| 27,6317        | 4,0545                            | 4,0036                           | 4,04                            | 3,9893                         | 4,28                |               |       |
| 27,5585        | 4,0951                            | 4,0439                           | 4,08                            | 4,0291                         | 4,32                |               |       |
| 27,4853        | 4,1356                            | 4,0842                           | 4,12                            | 4,0688                         | 4,36                |               |       |
| 27,4123        | 4,1761                            | 4,1245                           | 4,16                            | 4,1086                         | 4,4                 |               |       |
| 27,3393        | 4,2167                            | 4,1649                           | 4,2                             | 4,1484                         | 4,44                |               | *     |

Fig.34

#### Gear -1

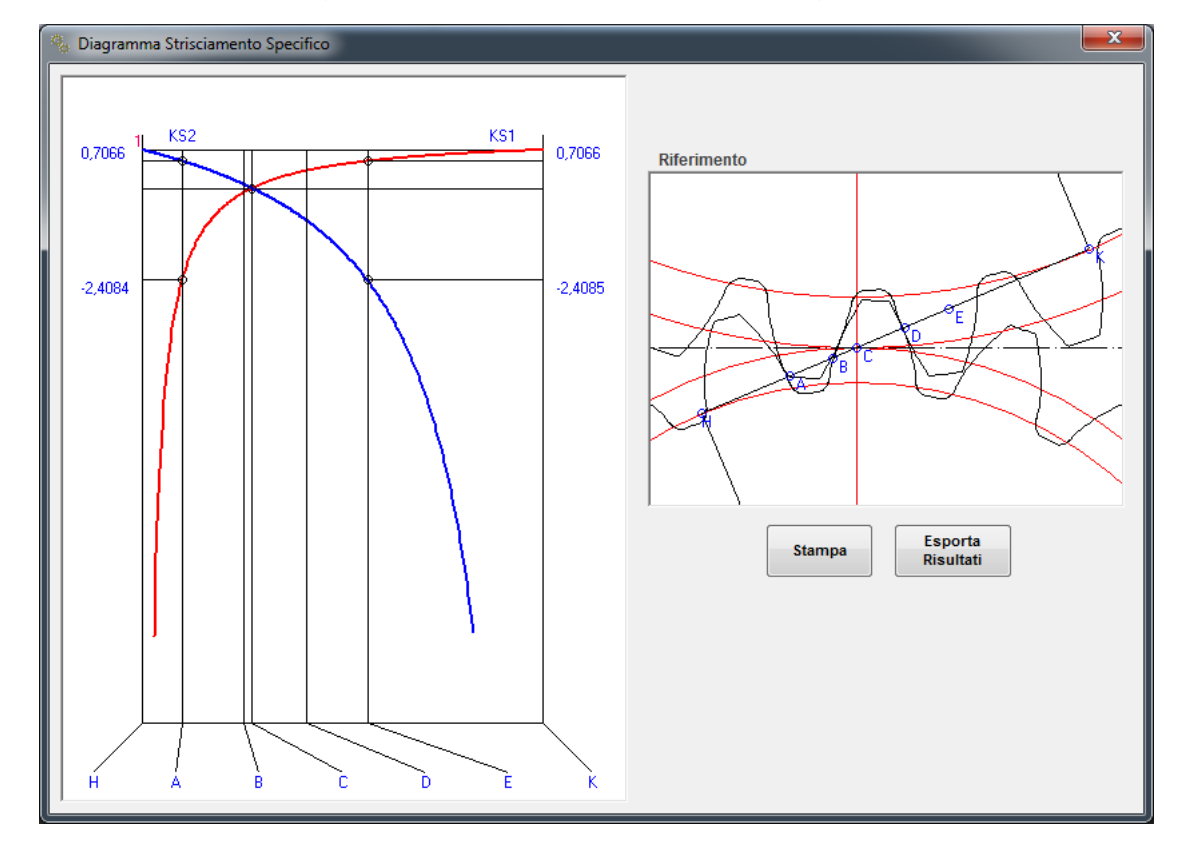

Menu Visualizza: Diagramma strisciamento specifico. (fig.35)

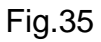

Menu Visualizza: Fattore di forma. (fig.36)

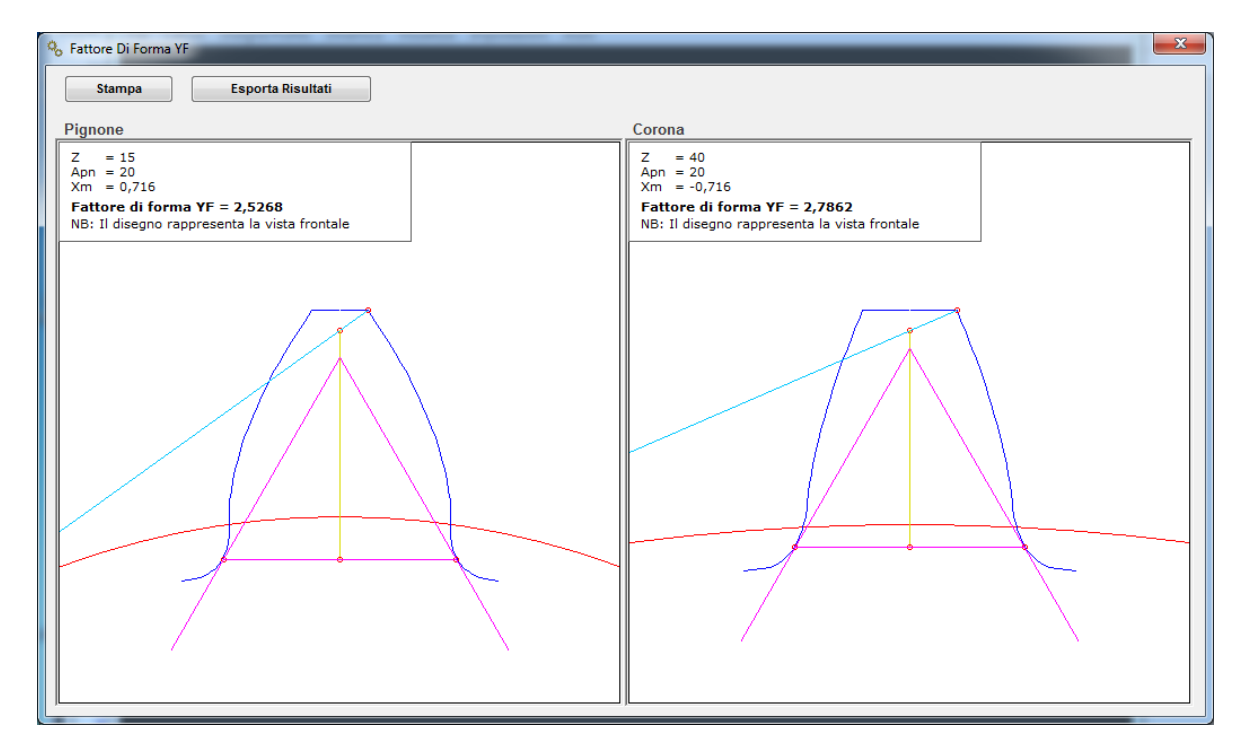

Fig.36

#### Menu Visualizza: Giochi.

Se nei dati di input era stato previsto un gioco tra i denti, dal menu Visualizza si possono vedere tutte le luci tra i denti derivate dal dato che avete impostato. (Jtt = gioco impostato)

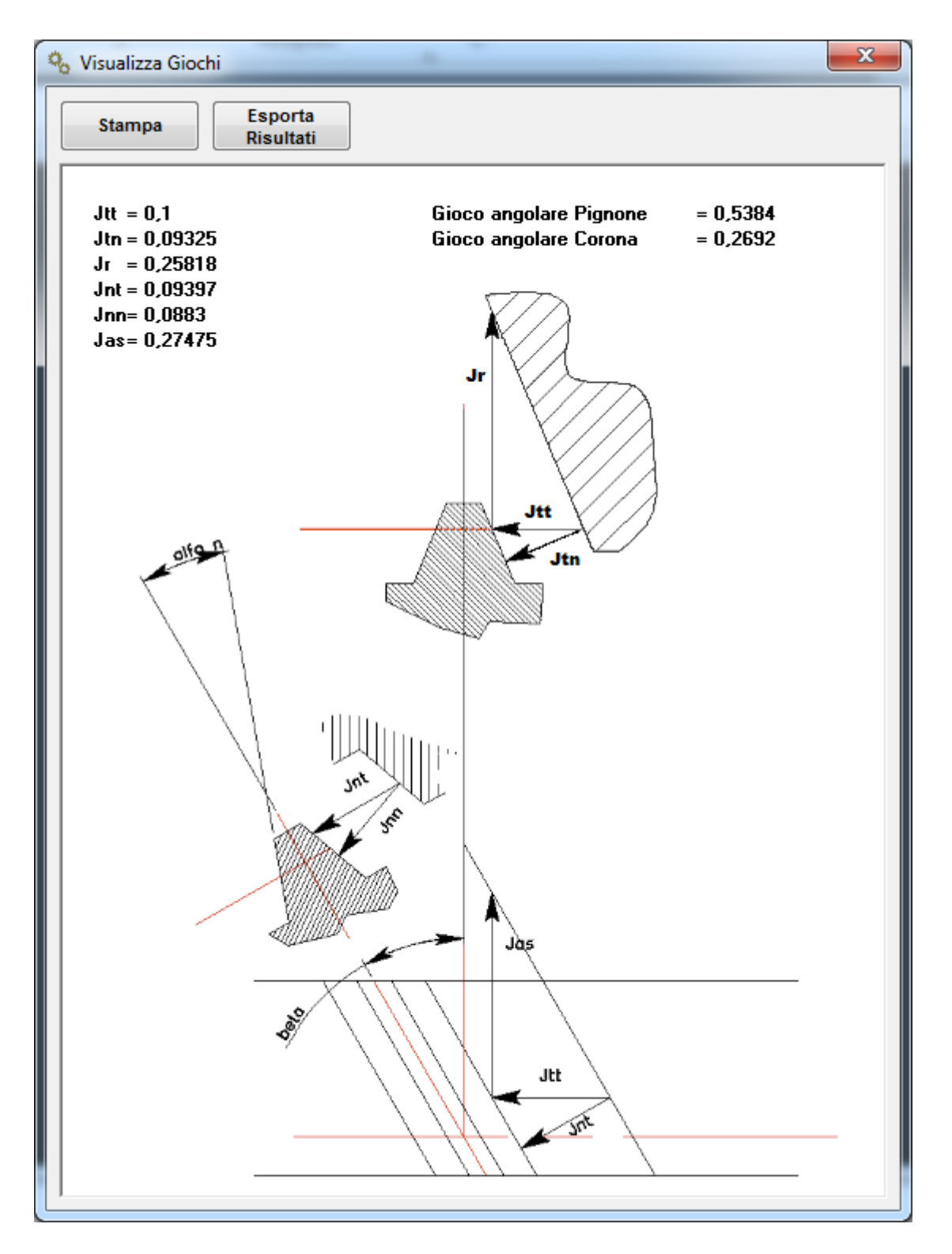

Fig. 37

#### Menu Visualizza: Tabella Coordinate.

Dal menu "Disegni Profilo" si può scegliere la voce "Coordinate" Si può ottenere una

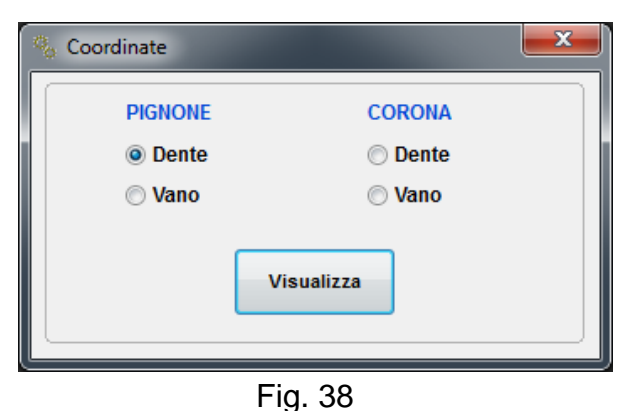

tabella di coordinate sia del dente che del vano delle ruote 1 e 2 (fig.38)

X e Y sono le coordinate cartesiane dal centro ingranaggio.

R ed alfa sono le coordinate polari dal centro ingranaggio.

Si può ottenere un disegno del dente nella scala desiderata.

| % Coordi       | nate     |             |                                          |           |                    | - |                                    |
|----------------|----------|-------------|------------------------------------------|-----------|--------------------|---|------------------------------------|
|                | Cartes   | iane        | Polar                                    | i<br>Alf- |                    |   | Semiprofilo dal centro ingranaggio |
| N <sup>2</sup> | Χ        | T           | ĸ                                        | Alla      |                    |   |                                    |
| Coord          | inate de | ente pignor | <u>ie :</u>                              |           |                    |   |                                    |
| Mn = 2         | Z = 15   | Beta = 10   | Xm = 0,716                               |           |                    |   |                                    |
|                |          |             |                                          |           |                    |   |                                    |
| Fondo          |          |             |                                          |           |                    |   |                                    |
| 2              | 2,7959   | 13,1535     | 13,4474                                  | 12        | R.Interno          |   |                                    |
| 3              | 2,56     | 13,1874     | 13,4336                                  | 10,9859   |                    |   |                                    |
| 4              | 2,42     | 13,2274     | 13,447                                   | 10,3678   |                    |   |                                    |
| 5              | 2,34     | 13,2674     | 13,4722                                  | 10,0025   |                    |   |                                    |
| 6              | 2,2938   | 13,2982     | 13,4946                                  | 9,7868    |                    |   |                                    |
| 7              | 2,22     | 13,3474     | 13,5308                                  | 9,4432    |                    |   |                                    |
| 8              | 2,18     | 13,3874     | 13,5637                                  | 9,2488    |                    |   |                                    |
| 9              | 2,1536   | 13,4226     | 13,5943                                  | 9,1152    |                    |   |                                    |
| 10             | 2,12     | 13,4674     | 13,6332                                  | 8,9459    |                    |   |                                    |
| 11             | 2,1      | 13,5074     | 13,6697                                  | 8,837     |                    |   |                                    |
| 12             | 2,08     | 13,5474     | 13,7001                                  | 8,7287    |                    | - | Scala 10:1                         |
| 14             | 2,00     | 12,5074     | 13,7427                                  | 0,021     |                    | = | oodid Tott                         |
| 15             | 2,07     | 13,6674     | 13,8150                                  | 8 4073    |                    |   |                                    |
| 16             | 2,02     | 13 7074     | 13,8525                                  | 8 3013    |                    |   | Stampa Disegna profilo             |
| 17             | 1.9906   | 13,745      | 13,8884                                  | 8,2404    |                    |   |                                    |
| 18             | 1.98     | 13,7874     | 13,9288                                  | 8,1723    |                    |   | Esporta Risultati                  |
| 19             | 1,98     | 13,8274     | 13,9684                                  | 8,149     |                    |   |                                    |
| 20             | 1,9706   | 13,865      | 14,0044                                  | 8,0891    |                    |   |                                    |
| 21             | 1,96     | 13,9074     | 14,0448                                  | 8,022     |                    |   |                                    |
| 22             | 1,96     | 13,9474     | 14,0844                                  | 7,9993    |                    |   |                                    |
| Evolve         | nte      |             |                                          |           |                    |   |                                    |
| 23             | 1,9641   | 14,1926     | 14,3279                                  | 7,8792    | R.Inizio Evolvente |   |                                    |
| 24             | 1,965    | 14,3752     | 14,5088                                  | 7,7836    |                    |   |                                    |
| 25             | 1,9517   | 14,5596     | 14,6898                                  | 7,6349    |                    |   |                                    |
| 26             | 1,9279   | 14,7453     | 14,8708                                  | 7,4492    |                    |   |                                    |
| 27             | 1,8953   | 14,932      | 15,0518                                  | 7,2339    |                    |   |                                    |
| 28             | 1,5921   | 15,148      | 15,2314                                  | 6         | R.Primitivo        |   |                                    |
| 29             | 1,8547   | 15,1194     | 15,2328                                  | 6,9935    |                    |   |                                    |
| 30             | 1,8067   | 15,3075     | 15,4137                                  | 6,7313    |                    |   |                                    |
| 31             | 1,7517   | 15,496      | 15,5947                                  | 6,4494    |                    |   |                                    |
| 32             | 1,6901   | 15,6849     | 15,//57                                  | 6,1499    |                    |   |                                    |
| 33             | 1,022    | 15,874      | 15,9507                                  | 5,6343    |                    |   |                                    |
| 34             | 1,5478   | 16 2525     | 16 3186                                  | 5,5039    |                    |   |                                    |
| 36             | 1 3814   | 16 4417     | 16 4996                                  | 4 8027    |                    |   |                                    |
| 37             | 1,2895   | 16,6306     | 16,6806                                  | 4,4338    |                    |   |                                    |
| 38             | 1,192    | 16,8194     | 16,8615                                  | 4.0537    |                    |   |                                    |
| 39             | 1,0888   | 17,0077     | 17,0425                                  | 3,6631    |                    |   |                                    |
| 40             | 0.0000   | 17 1056     | 17 2225                                  | 2,2625    |                    | Ŧ |                                    |
|                |          |             | an an an an an an an an an an an an an a |           |                    |   |                                    |

Mettere il valore dell'ingrandimento della scala sul campo e premere il pulsante "DISEGNA" (fig.39)

Fig. 39

# Menu Visualizza: Utensile di forma o sagoma.

Dal menu "Disegni Profilo" si può scegliere la voce "Utensile di forma o sagoma".

| 🐁 Coordinate Utensi | le Di Forma o Sagoma 🛛 💌 |
|---------------------|--------------------------|
| PIGNONE             | CORONA                   |
| Oente               | O Dente                  |
| 💿 Vano              | Vano                     |
|                     | Visualizza               |

Si può ottenere una tabella di coordinate della sagoma del dente o della forma dell'utensile, del Pignone e Corona (fig.40)

X e Y sono le coordinate cartesiane dal centro ingranaggio.

R ed alfa sono le coordinate polari dal centro ingranaggio.

Fig. 40

Si può ottenere un disegno del coltello nella scala desiderata Mettere il valore dell'ingrandimento della scala sul campo e premere il pulsante "DISEGNA PROFILO" (fig.41)

| % Coordi | nate Utensil | e Di Forma o Sagom           | a         |         |             |   |                                    |
|----------|--------------|------------------------------|-----------|---------|-------------|---|------------------------------------|
|          | Cartes       | iane                         | Polari    |         |             |   | Semiprofilo dal centro ingranaggio |
| N°       | Х            | Y                            | R         | Alfa    |             |   | Semprono dal centro nigranaggio    |
| Coord    | inate de     | ente p <mark>ignone</mark> : | L         |         |             |   |                                    |
| Mn = 2   | Z = 15       | Beta = 10 Xm                 | n = 0,716 |         |             |   |                                    |
| Fondo    |              |                              |           |         |             |   |                                    |
| 2        | 2,7959       | 13,1535                      | 13,4474   | 12      |             |   |                                    |
| 3        | 2,56         | 13,1874                      | 13,4336   | 10,9859 |             |   |                                    |
| 4        | 2,42         | 13,2274                      | 13,447    | 10,3678 |             |   |                                    |
| 5        | 2,34         | 13,2674                      | 13,4/22   | 10,0025 |             |   |                                    |
|          | 2,2938       | 13,2982                      | 13,4946   | 9,7868  |             |   |                                    |
| 6        | 2,22         | 13,34/4                      | 13,5308   | 9,4432  |             |   |                                    |
| 9        | 2,10         | 13 4226                      | 13 5943   | 9,2400  |             |   |                                    |
| 10       | 2,1330       | 13,4674                      | 13,6332   | 8,9459  |             | = |                                    |
| 11       | 2.1          | 13,5074                      | 13,6697   | 8,837   |             |   |                                    |
| 12       | 2,08         | 13,5474                      | 13,7061   | 8,7287  |             |   |                                    |
| 13       | 2,06         | 13,5874                      | 13,7427   | 8,621   |             |   | Scala 10:1                         |
| 14       | 2,04         | 13,6274                      | 13,7792   | 8,5139  |             |   |                                    |
| 15       | 2,02         | 13,6674                      | 13,8159   | 8,4073  |             |   | Stampa Disegna profilo             |
| 16       | 2            | 13,7074                      | 13,8525   | 8,3013  |             |   | Stampa Disegna promo               |
| 17       | 1,9906       | 13,745                       | 13,8884   | 8,2404  |             |   |                                    |
| 18       | 1,98         | 13,7874                      | 13,9288   | 8,1723  |             |   | Esporta Risultati                  |
| 19       | 1,98         | 13,8274                      | 13,9684   | 8,149   |             |   |                                    |
| 20       | 1,9706       | 13,865                       | 14,0044   | 8,0891  |             |   |                                    |
| 21       | 1,96         | 13,9074                      | 14,0448   | 8,022   |             |   |                                    |
| 22       | 1,96         | 13,9474                      | 14,0844   | 7,9993  |             |   |                                    |
| Evolve   | ente         |                              |           |         |             |   |                                    |
| 23       | 1,9641       | 14,1926                      | 14,3279   | 7,8792  |             |   |                                    |
| 24       | 1,9635       | 14,4071                      | 14,5403   | 7,7609  |             |   |                                    |
| 25       | 1,9445       | 14,624                       | 14,7527   | 7,574   |             |   |                                    |
| 26       | 1,912        | 14,8425                      | 14,9652   | 7,3403  |             |   |                                    |
| 27       | 1,8679       | 15,0622                      | 15,1776   | 7,0692  |             |   |                                    |
| 28       | 1,5921       | 15,148                       | 15,2314   | 6       | R.Primitivo |   |                                    |
| 29       | 1,8134       | 15,2828                      | 15,39     | 6,7668  |             |   |                                    |
| 30       | 1,7492       | 15,5041                      | 15,6025   | 6,4369  |             |   |                                    |
| 31       | 1,6759       | 15,7259                      | 15,8149   | 6,0829  |             | - |                                    |
| 32       | 1,5938       | 15,9479                      | 16,0273   | 5,707   |             | • |                                    |
|          |              |                              |           |         |             |   |                                    |

Fig.41

#### Menu Impostazioni.

| 🗞 Gear Calcula | ation 2         |          |            |              |       |   |
|----------------|-----------------|----------|------------|--------------|-------|---|
| File Calcoli   | Disegna Profilo | Dinamica | Visualizza | Impostazioni | Aiuto |   |
|                |                 |          |            | Generali     |       | 1 |
|                |                 |          |            | Stampa       |       |   |
|                |                 |          |            |              |       |   |
|                |                 |          |            |              |       |   |
|                |                 |          |            |              |       |   |

| 🇞 Impostazioni Generali       |                  | ×    |
|-------------------------------|------------------|------|
| Italiano English Spanis       | h Fre            | ench |
| Introduzione modalita' angoli | di default<br>MS | t    |
|                               | ۲                | 0    |
| Raccordo utensile             | 0.25             | 0.16 |
| Dedendum utensile cremagliera | 1.25             | 1.16 |
| ·                             | Sal              | va   |

Fig. 42

Si possono impostare delle preferenze di default in modo che rimangano memorizzate.

Impostare la preferenza gradi o gradi, primi, secondi per l'introduzione degli angoli

(angolo di pressione, elica ecc.)

Impostare il raggio di raccordo utensile

Impostare l'addendum dell'utensile cremagliera.

Impostare il dedendum dell'utensile cremagliera.

Tutte le volte che si avvierà il programma questi valori saranno proposti di default ma potrete sempre cambiare localmente la preferenza dei dati introdotti.

## Menu Impostazioni: Impostazioni di stampa.

Il programma stampa tutti i dati indispensabili alla costruzione degli ingranaggi, selezionando "Impostazioni di stampa" è comunque possibile scegliere in qualsiasi momento i dati che si vogliono stampare, l'output di stampa quindi è personalizzabile in base alle esigenze dell'operatore. (fig.43)

| 🐁 Impostazioni di Stampa                               | × |
|--------------------------------------------------------|---|
| Stampa solo le voci selezionate                        |   |
| Modulo normale base                                    |   |
| Modulo circonferenziale di base                        |   |
| Modulo circonferenziale di funzionamento               |   |
| Modulo normale di funzionamento                        |   |
| Angolo di pressione di funzionamento                   |   |
| Angolo di pressione circonferenziale                   | = |
| Angolo elica sul diametro di base                      |   |
| Angolo elica sul diametro di funzionamento             |   |
| Rapporto di condotta                                   |   |
| Diametro esterno teorico con denti a punta             |   |
| Diametro primitivo corretto                            |   |
| Diametro utile di contatto                             |   |
| Diametro di inizio evolvente utile                     |   |
| Angolo elica sul diametro esterno                      |   |
| 🖌 Passo elica                                          |   |
| Spessore circolare frontale dente sul diametro di base |   |
| Spessore circolare normale dente sul diametro di base  |   |
| Spessore circolare frontale dente sul diametro esterno | - |
|                                                        |   |
| Salva                                                  |   |

Fig.43

Selezionare o deselezionare i dati che dovranno comparire nella stampa.

Il pulsante "SALVA" permette il salvataggio della selezione effettuata.

#### Menu Aiuto

| % G  | ear Calcul | ation 2         |          |            |              |       | and the second second |  |
|------|------------|-----------------|----------|------------|--------------|-------|-----------------------|--|
| File | Calcoli    | Disegna Profilo | Dinamica | Visualizza | Impostazioni | Aiuto | ]                     |  |
|      |            |                 |          |            |              |       | Manuale               |  |
|      |            |                 |          |            |              | 1     | Informazioni          |  |
|      |            |                 |          |            |              |       |                       |  |
|      |            |                 |          |            |              |       |                       |  |
|      |            |                 |          |            |              |       |                       |  |

Se si seleziona la voce "Manuale" si apre il file PDF con il manuale d'istruzioni

La voce "Informazioni" fornisce le formazioni sulla versione del programma. (fig.44)

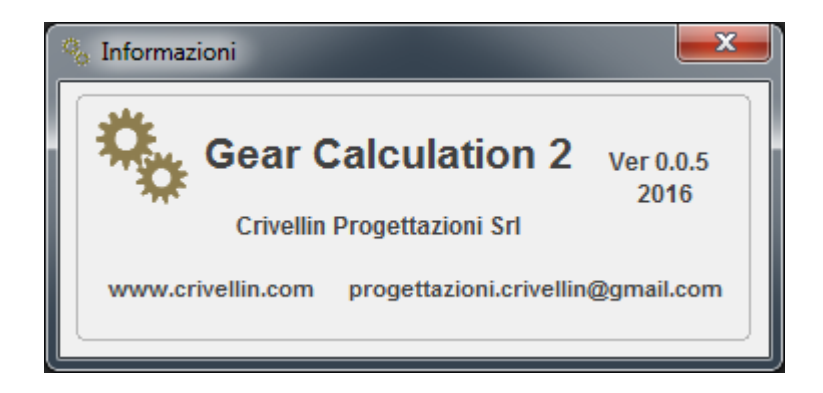

Fig.44

# **Programma GEAR-1 INTERNI**

Il programma per ingranaggi interni varia di poco da Gear 2 calculation, come ad esempio alcune finestre di output, che sono le seguenti:

Finestra di visualizzazione ingranamento (fig. 45)

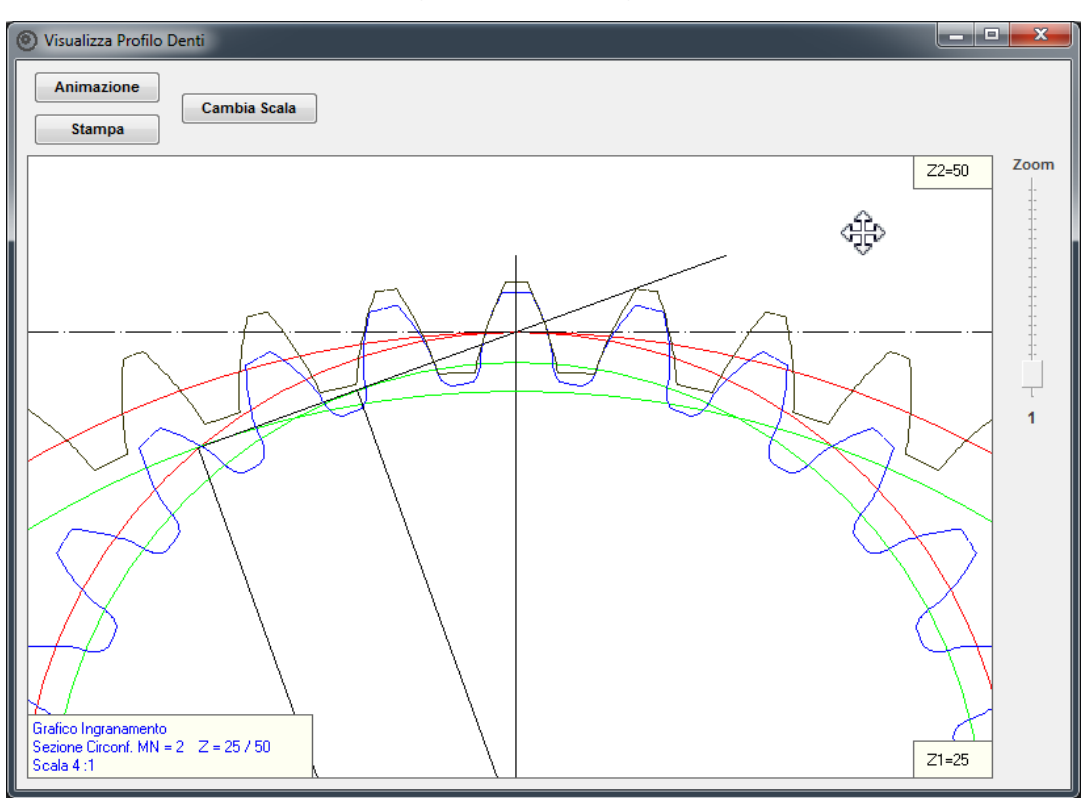

Fig. 45

Finestra di animazione, dove è possibile spostare assialmente il pignone per verificare graficamente eventuali interferenze. (fig. 46)

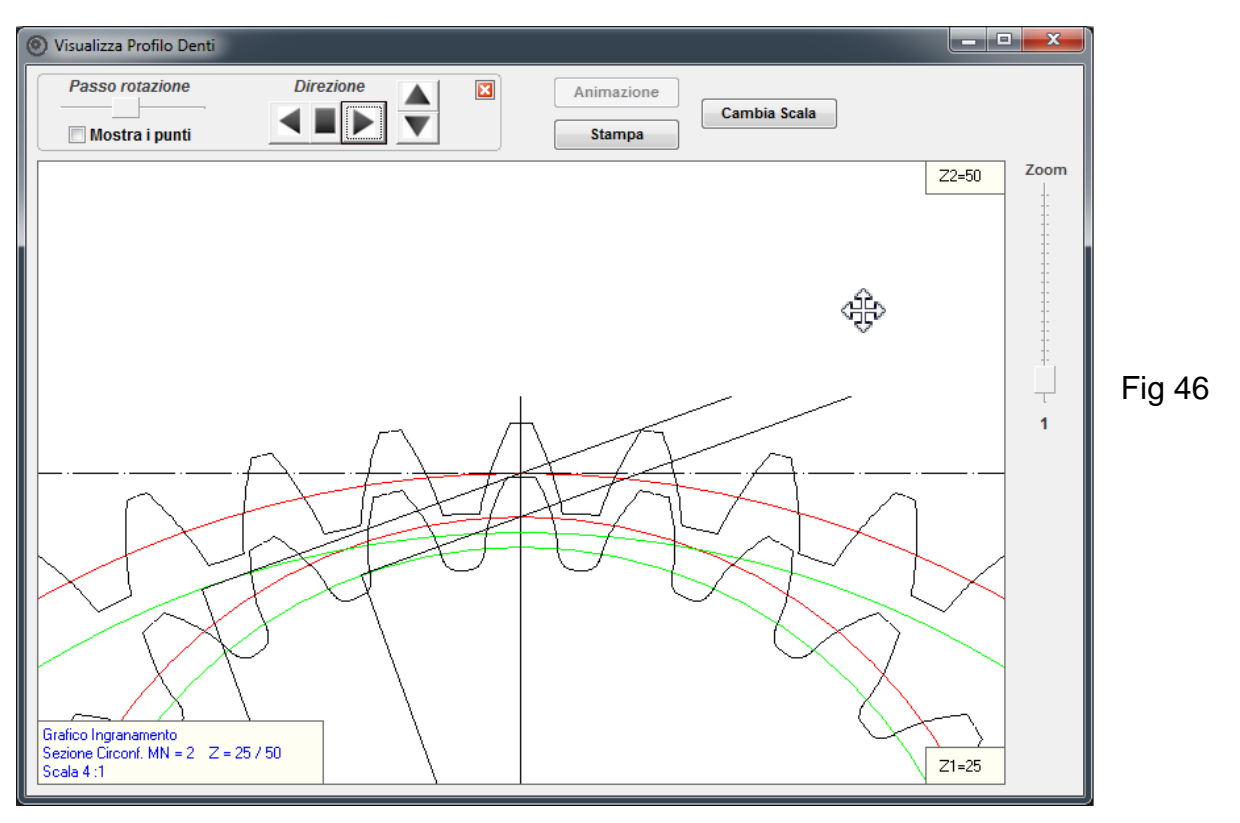

Finestra di visualizzazione strisciamento specifico. (fig. 47)

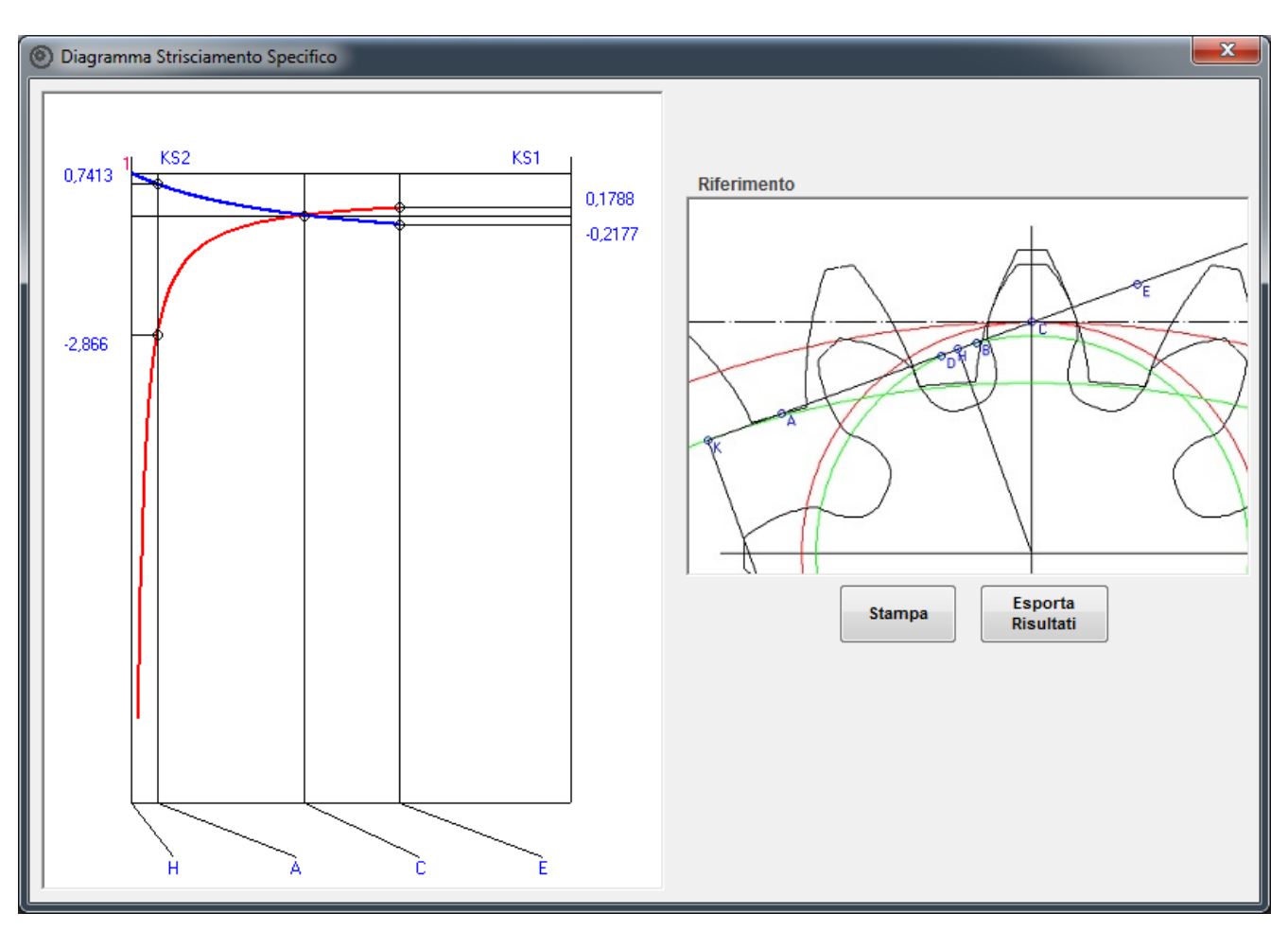

Fig. 47

Finestra di visualizzazione fattore di forma. (fig. 48)

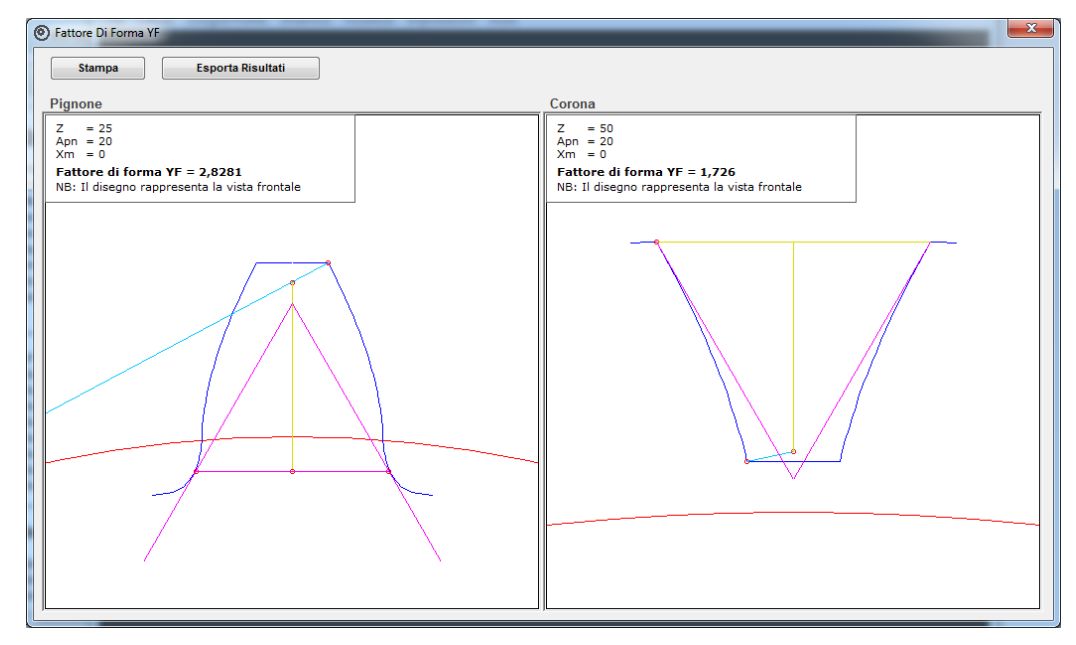

# Programma GEAR-1 SINGOLO

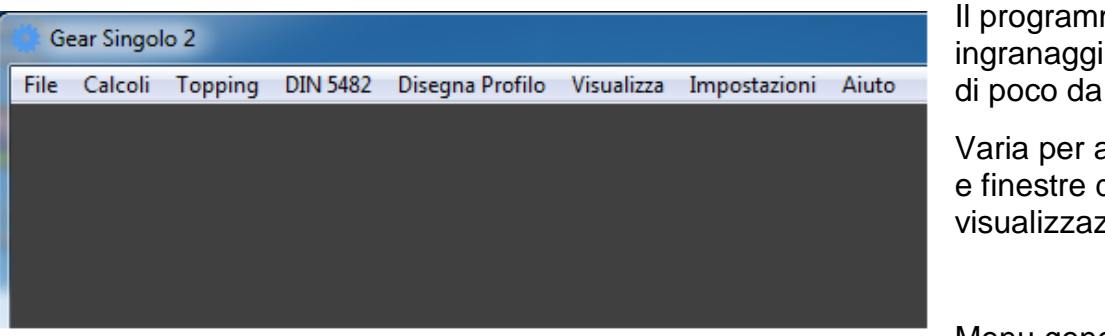

Il programma per ingranaggi interni varia di poco da Gear-1

Varia per alcuni menu e finestre di visualizzazione.

Menu generali:

Menu calcoli dove è possibile un calcolo per determinare il diametro di rullatura di un ingranaggio

Arbitrario (fig.49).

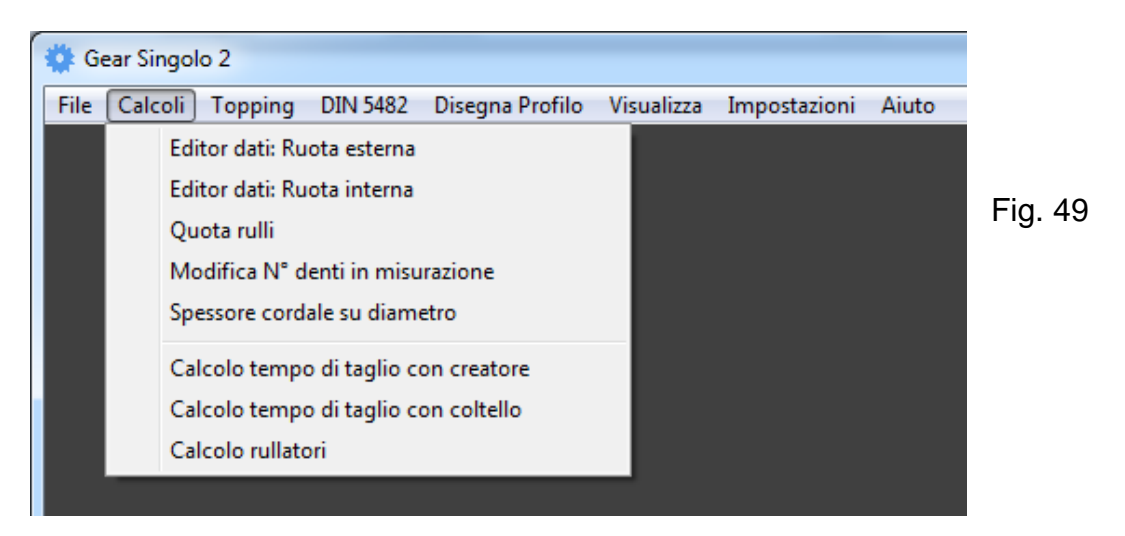

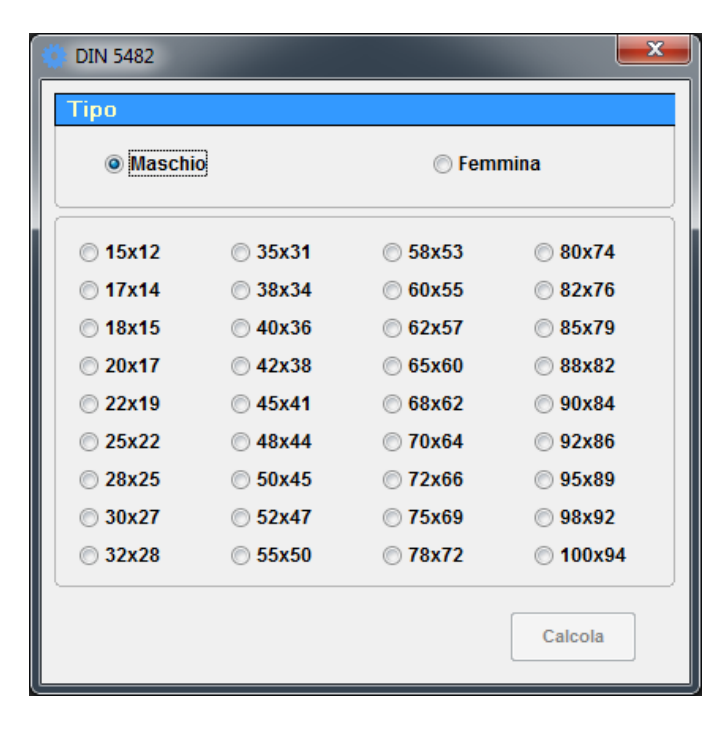

Menu DIN 5482, calcola i profili dentati, maschio e femmina secondo DIN 5482 (fig.50)

Fig. 50

# Menu topping

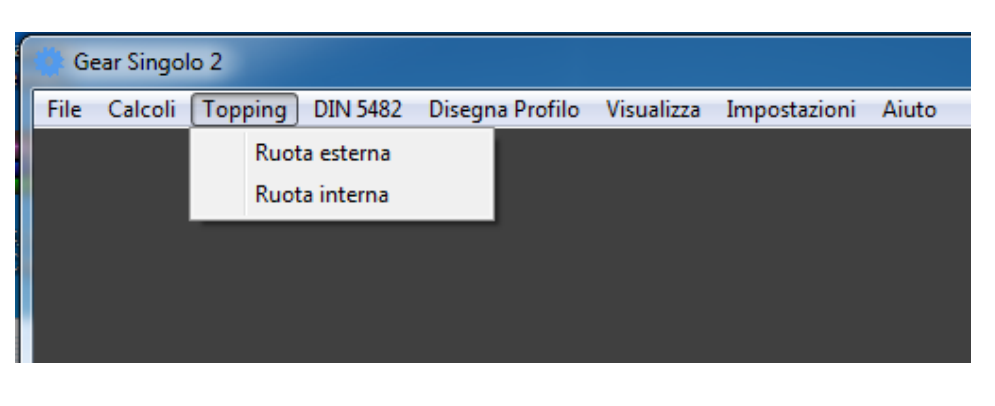

Da questo menu si possono calcolare profili arbitrari generati da un utensile cremagliera a piacere.

Il diametro interno e il diametro esterno della ruota sono creati dalla cremagliera generatrice.

Il programma GEAR-1 Singolo è estremamente flessibile ed è molto utile per ricostruire un ingranaggio a campione di cui non si dispongono i dati principale.

Nella finestra di input è possibile imporre:

L'addendum, il dedendum, lo spessore circolare.

La cremagliera generatrice genera il profilo, a patto che sia coerente e fattibile.

Alcuni esempi:

La finestra di input (fig.51) accetta dei valori che riguardano l'utensile generatore e la ruota.

Finchè non si preme il tasto "Conferma" l'utensile generatore non viene visualizzato.

Il programma calcola la fattibilità dell'utensile.

| 🔅 Editor Input Dati                                                     |                                               |                                                                          | <b>—</b> ×-                    |
|-------------------------------------------------------------------------|-----------------------------------------------|--------------------------------------------------------------------------|--------------------------------|
|                                                                         |                                               |                                                                          |                                |
| Angolo di pressione norm.<br>20<br>Spessore circolare norm.<br>4.712389 | ● DEG<br>● HMS<br>rano crem.                  | Diametro esterno<br>92<br>Diametro interno<br>88<br>Raggio raccordo<br>0 |                                |
| DENTATURA Nº denti<br>ESTERNA <b>30</b>                                 | Angolo elica<br>0<br>Correzione Xm sul r<br>0 | ● DEG<br>● HMS<br>prim. Senso elica<br>▼                                 | Conferma<br>Calcola<br>Annulla |

Fig. 51

Premendo il tasto "Conferma" appare la forma dell'utensile generatore, se fattibile (fig.52).

| Utensi<br>Dedendum Utensile<br>Addendum Utensile                                                                                              | le Cremagliera                                                           |     |
|----------------------------------------------------------------------------------------------------|--------------------------------------------------------------------------|-----|
| Editor Topping<br>Modulo normale<br>3<br>Angolo di pressione norm.<br>20<br>© DEG<br>© HMS<br>Spessore circolare norm. vano crem.<br>4.712389 | Diametro esterno<br>92<br>Diametro interno<br>88<br>Raggio raccordo<br>0 | =ig |
| Angolo elica<br>O<br>DENTATURA Nº denti Correzione J<br>ESTERNA 30 0                                                                          | B DEG Conferma<br>HMS Conferma<br>Xm sul r.prim. Senso elica<br>Calcola  |     |

Premere il tasto "Calcola" e il risultato è questo (fig. 53).

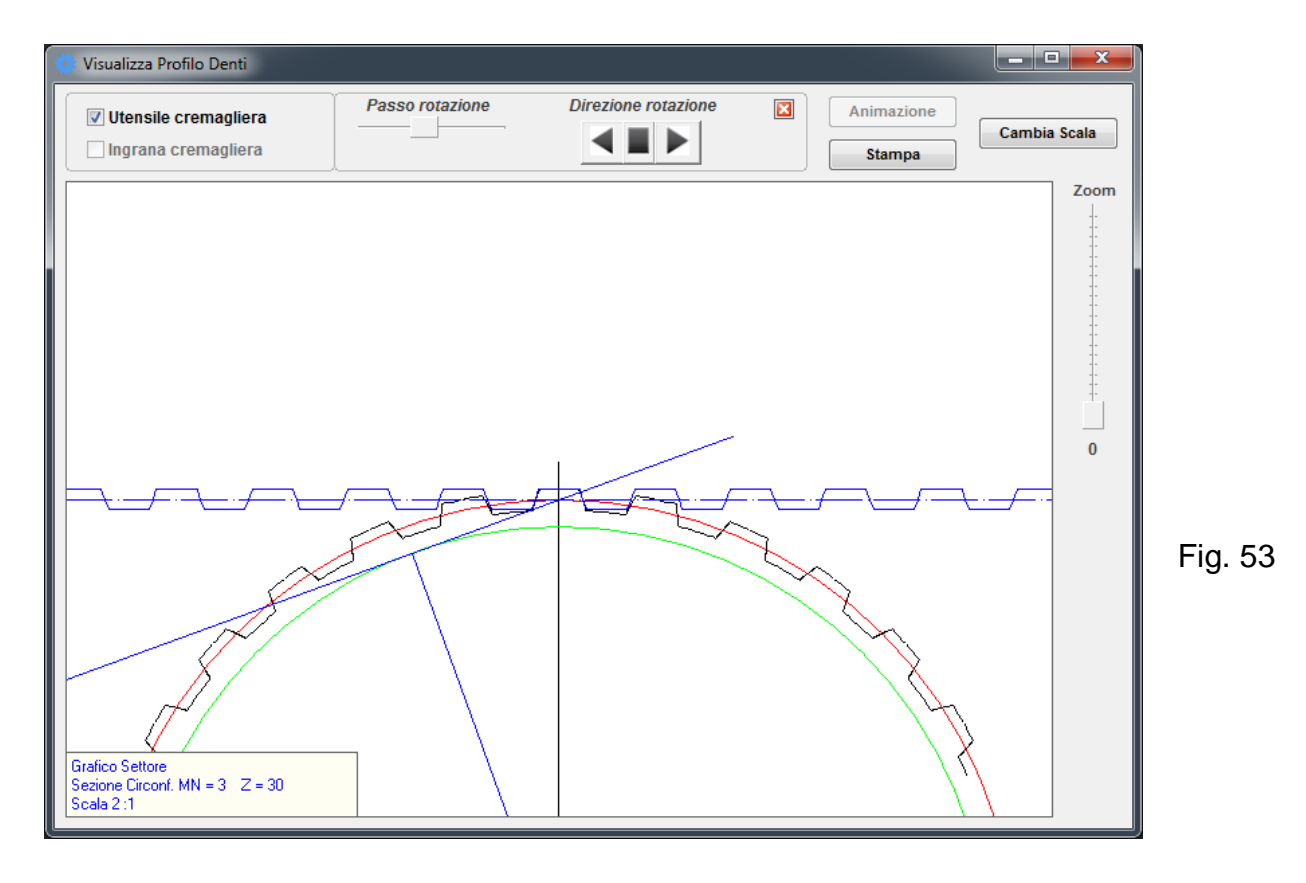

Altri esempi:

# Crivellin progettazioni S.r.l.

#### Gear -1

| 🐮 Editor Input Dati                                                                                                    |
|----------------------------------------------------------------------------------------------------|
| Utensile Cremagliera<br>Dedendum Utensile<br>Aktdendum Ufensile                                                                                                    |
| Editor Utensile         Modulo normale       Addendum utensile         3       8.0562         Angolo di pressione norm.       Dedendum utensile         12       HMS         Spessore circolare norm. vano crem.       Raggio raccordo         6       Image: Construction of the second second secon |
| Angolo elica<br>0 DEG<br>0 HMS<br>DENTATURA<br>ESTERNA 30 0 Correzione Xm sul r.prim. Senso elica<br>0 Annulla                                                                                                    |

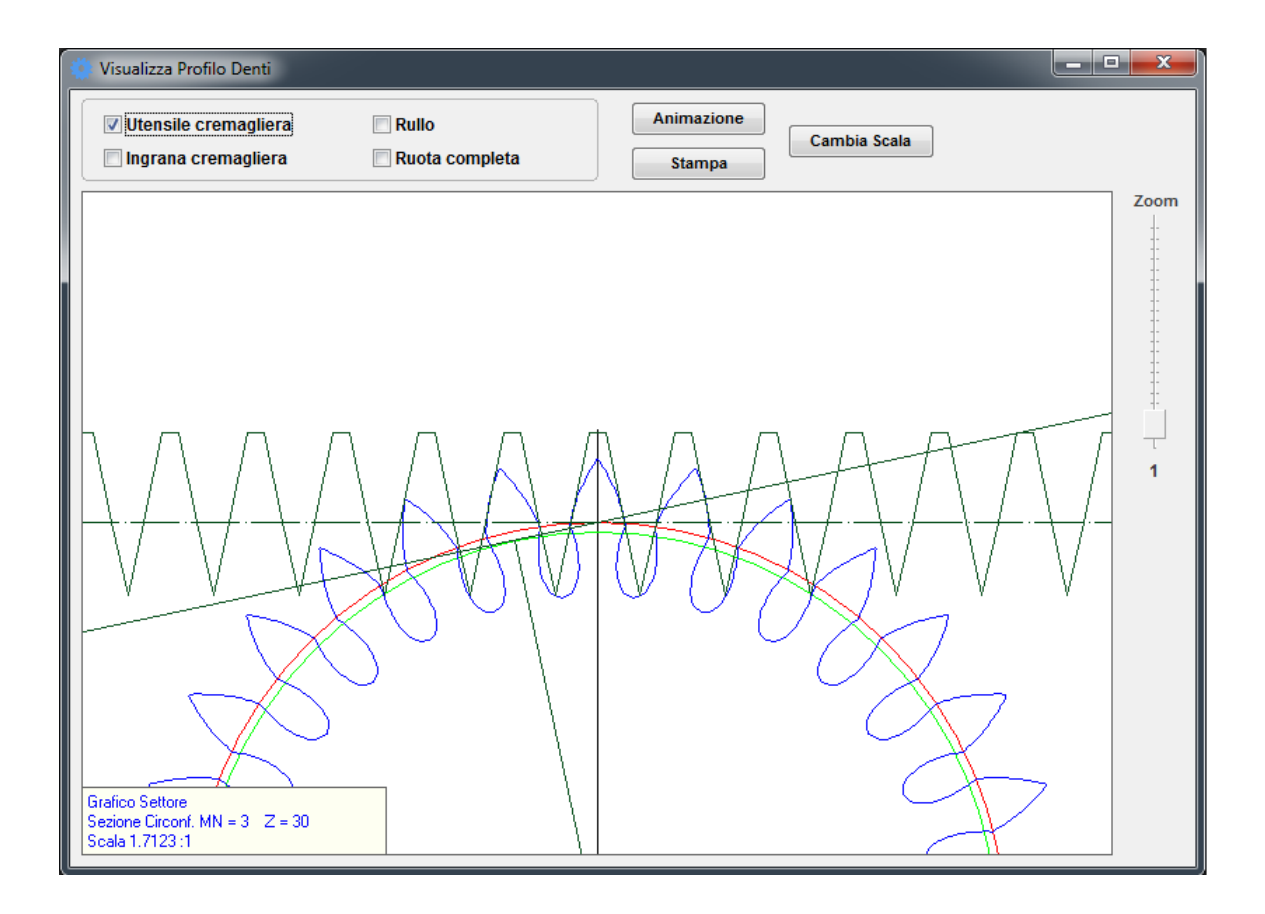

Menu calcoli: Calcolo rullatori. (fig.54)

Calcola il diametro di preparazione per un ingranaggio qualsiasi che deve essere costruito per rullatura.

Il programma calcola ESATTAMENTE l'area del vano e del dente (ottenuto per generazione e non per approssimazione), poi calcola il diametro in cui il volume della parte superiore del dente pieno corrisponde al volume del vuoto nella parte inferiore del vano.

| 🐫 Calcolo Rullatori                                                                                                    |                                                                                              |  |  |
|----------------------------------------------------------------------------------------------------|----------------------------------------------------------------------------------------------|--|--|
| Esporta Risultati Stampa                                                                                                    |                                                                                              |  |  |
| <u>Dati di rullatura :</u>                                                                                                    |                                                                                              |  |  |
| Area totale del dente<br>Area totale del vano                                                                                                    | 14,513<br>13,6321                                                                            |  |  |
| Diametro di pre-rullatura<br>Area superiore dente mm^2<br>Area inferiore vano mm^2                                                                                                    | 109,738<br>5,1978<br>5,2131                                                                  |  |  |
| Dati riferiti al diametro di pre-rullatura                                                                                                    |                                                                                              |  |  |
| Diametro prim. di rotolamento (= Diam. di pre-rullatura)<br>Diametro esterno<br>Diametro interno<br>Modulo<br>Passo circolare<br>Spessore circolare dente = spessore vano rullatore<br>Addendum rullatore<br>Dedendum rullatore<br>Raggio di raccordo spigolo rullatore<br>Angolo di pressione | 109,738<br>114<br>105<br>1,9952<br>6,2682<br>3,2273<br>2,369<br>2,131<br>0,5<br>20 (20°0'0") |  |  |